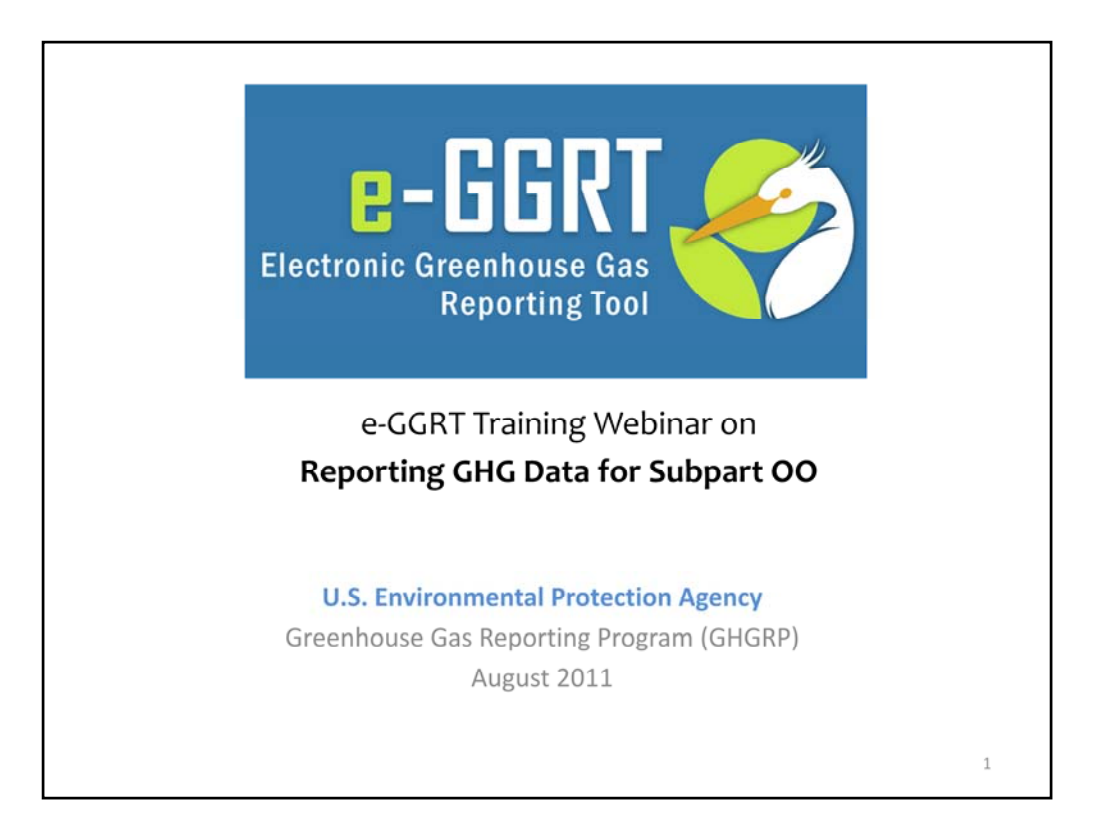

Hello, and welcome to the e-GGRT training webinar on using EPA's electronic Greenhouse Gas Reporting Tool to report GHG Data for Subpart OO.

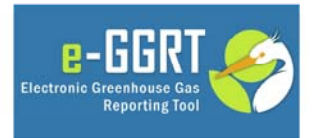

This training is provided by EPA solely for informational purposes. It does not provide legal advice, have legally binding effect, or expressly or implicitly create, expand, or limit any legal rights, obligations, responsibilities, expectations, or benefits in regard to any person.

2

## Webinar Outline / Overview

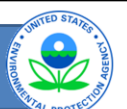

- Subpart OO
  - Selecting a Subpart
  - Reporting Data
- For an overview of reporting GHG data via e-GGRT, please see the e-GGRT and Sandbox Testing Overview presentation at: http://www.epa.gov/ghgreporting/reporters/ training/index.html

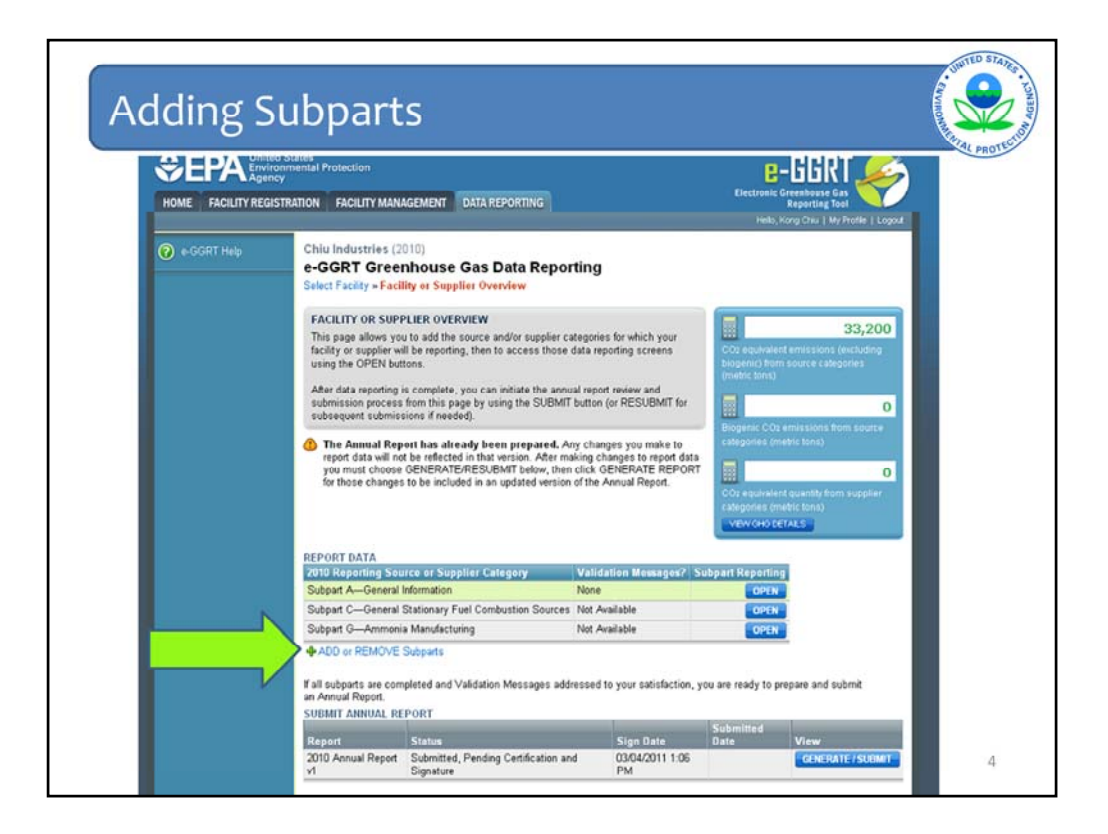

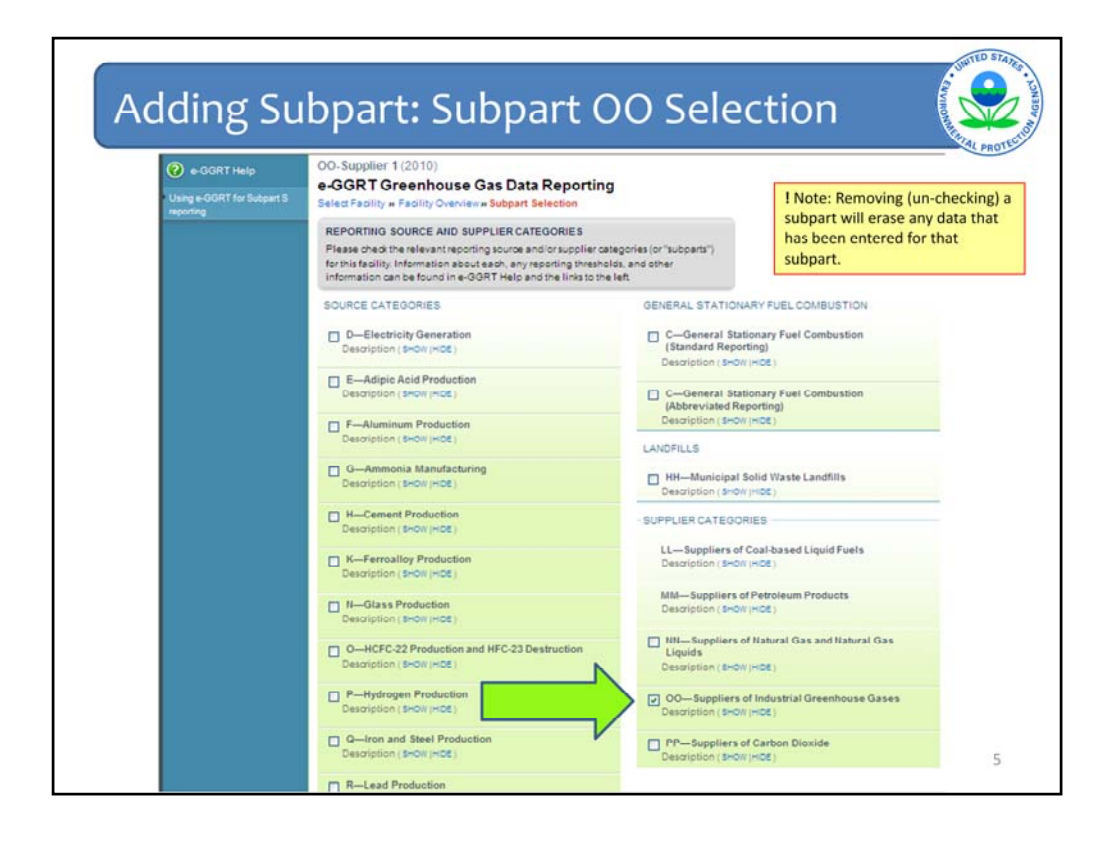

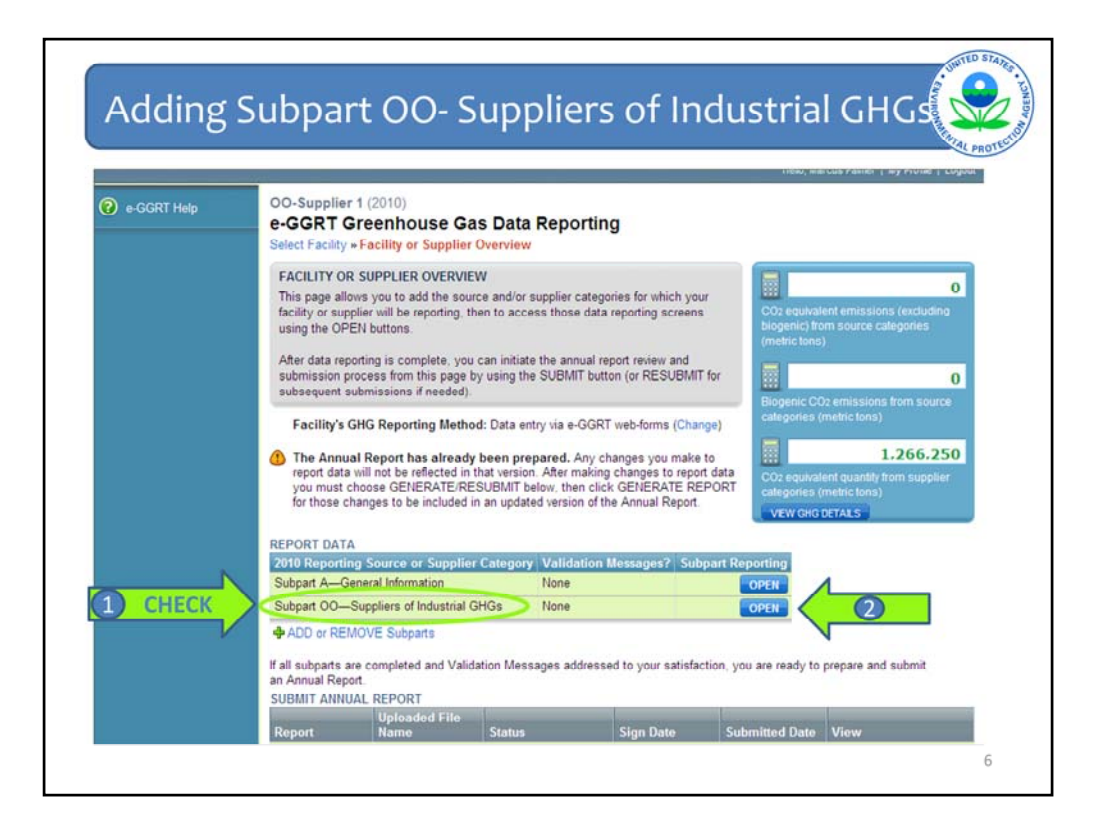

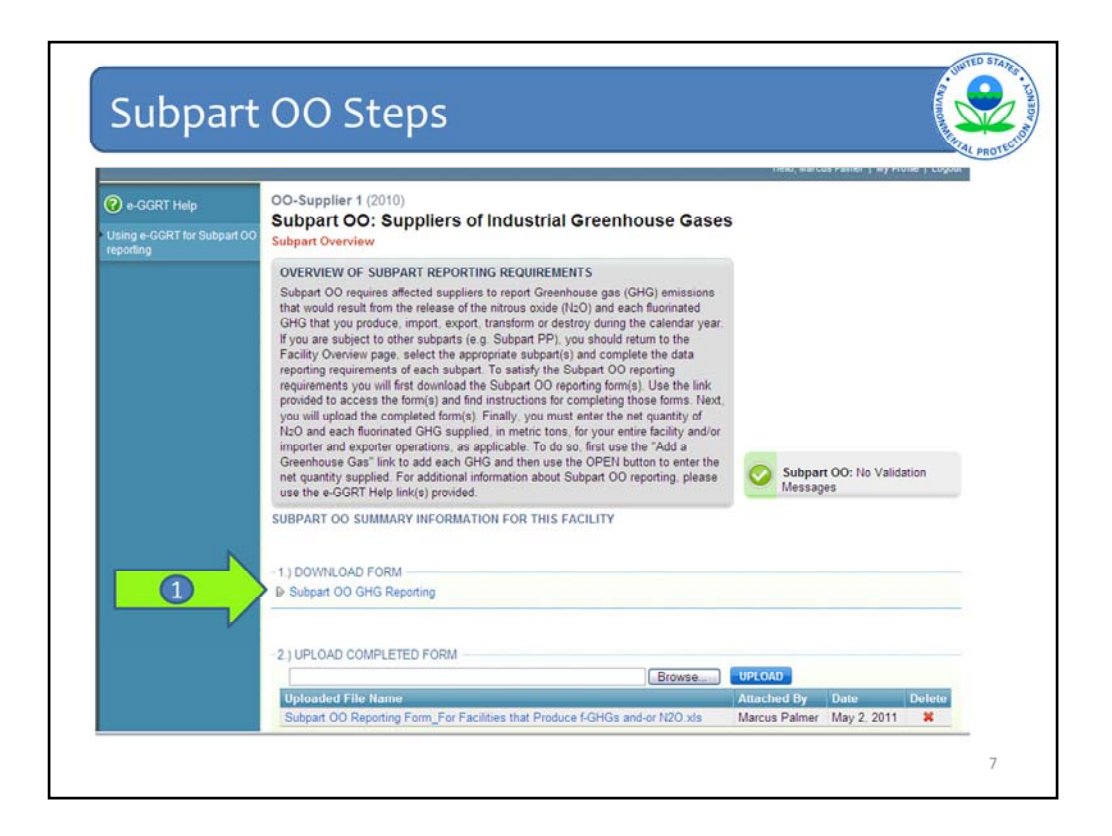

Subpart OO is one of the subparts that requires facilities to fill out EZ FORMS. In order to begin, you must first download the reporting forms here.

If you have a lot of information to put into the forms, you may want to exit from e-GGRT at this point. It will time you out after 15 minutes if you are not active in your account.

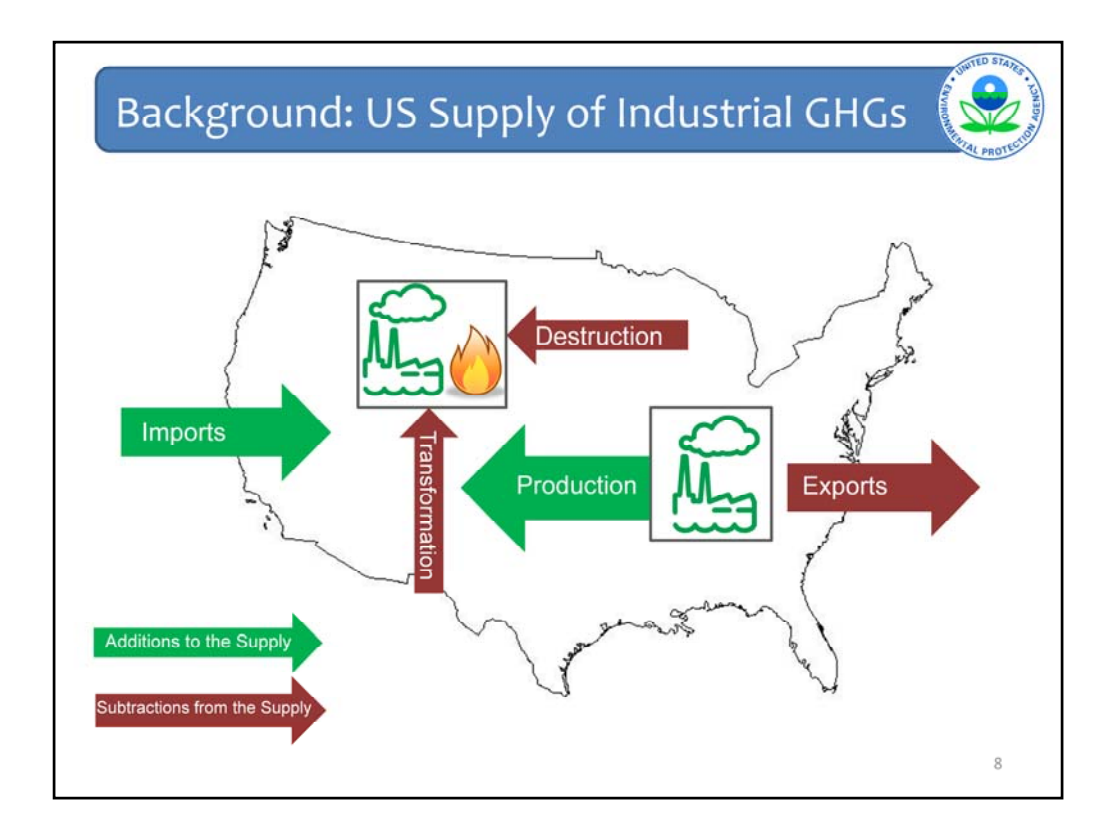

This slide provides an overview of additions to and subtractions from the US supply of industrial greenhouse gases. Industrial greenhouse gases include nitrous oxide and fluorinated GHGs.

Production and imports are additions to the supply. Exports, transformation, and destruction are subtractions.

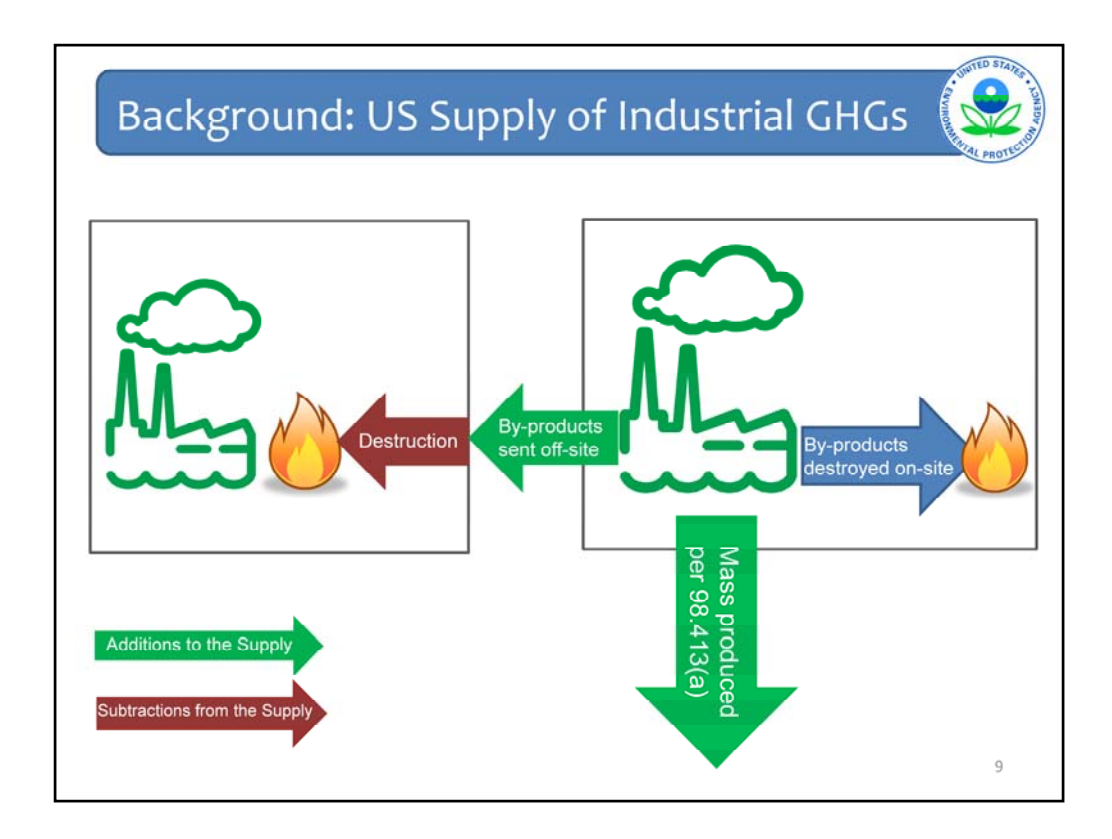

This slide provides more detail on additions and subtractions from the supply at the production facility level. It doesn't illustrate every situation, but it does illustrate some common ones.

Broadly speaking, subpart OO requires reporting of fluorinated GHGs that are created and sent off-site, or that are brought to a facility from off-site and transformed or destroyed.\* Fluorinated GHGs can be created for different reasons. Some are made for particular end uses, such as refrigeration or semiconductor manufacture. These are considered part of the "mass produced" under paragraph 98.413(a) and are reported under subpart OO. Some fluorinated GHGs are made to be transformed into other chemicals. These are considered part of the "mass produced" and are reported under subpart OO IF they are sent to another facility for transformation. Other fluorinated GHGs are generated as by-products (for example during the production of another chemical) and are subsequently destroyed. These are reported under subpart OO IF they are sent to another facility for destruction, but they're reported separately from other production. They are represented by the "by-products sent off site" arrow. They're considered additions to the supply by the facility on the right, and subtractions from the supply by the facility on the left.

If fluorinated GHGs are produced and transformed, or generated and destroyed, at the same facility, they are not required to be reported under subpart OO. That's why the arrow for the by-products destroyed on-site is blue—they're not considered an addition to or subtraction from the U.S. supply of industrial GHGs.

\*One exception to this general rule would be a situation in which a facility produced a fluorinated GHG for an end-use, for example refrigeration, and then used that fluorinated GHG on site for that end-use. In this case, the fluorinated GHG would be considered to have been "produced" and would be reportable under subpart OO even if it never left the

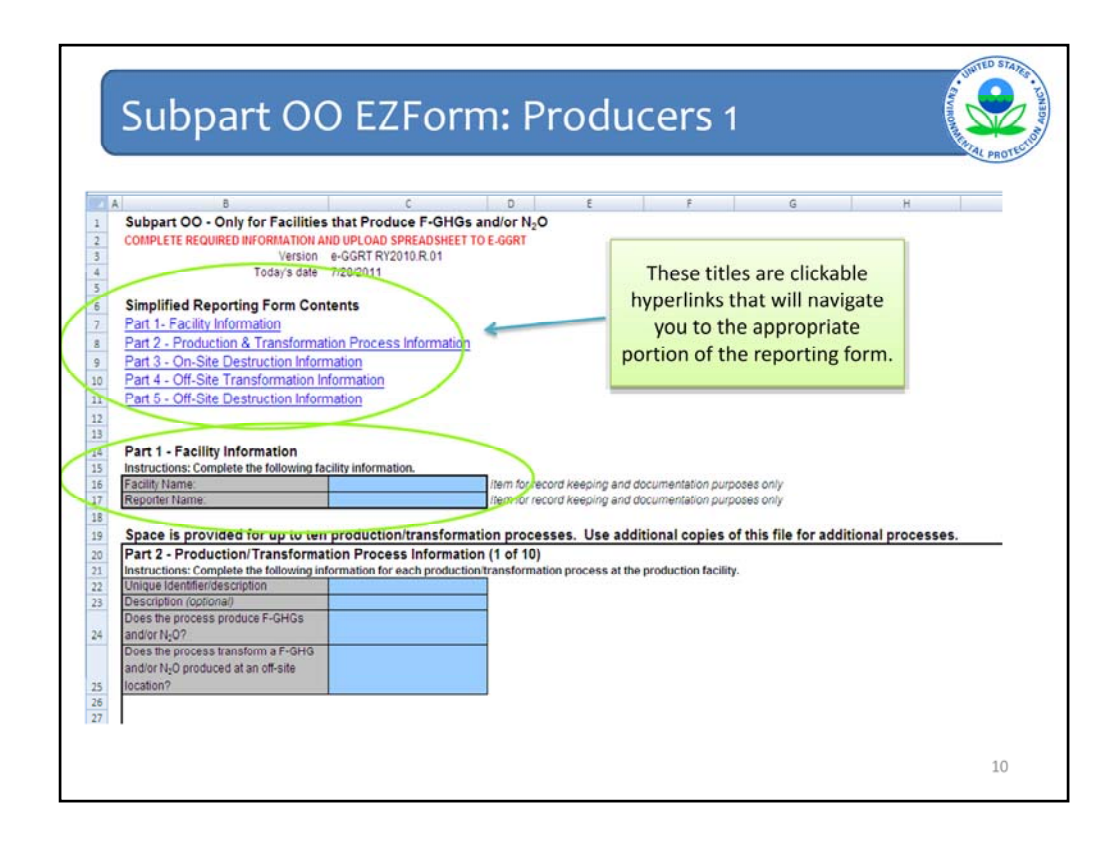

There are two Subpart OO EZForms: one for production facilities and another for importers and exporters. Producers report at the facility level, while importers and exporters report at the corporate level.

For Producers, the "Subpart OO- Producers Form" tab has 5 parts.

•Part 1 requires the facility name and the name of the person filling out the report ("reporter name").

•Part 2 requires information on production and transformation processes that occur at your facility . There are 10 copies of this to allow facilities to enter production and transformation process information for up to 10 processes. If you need to report on more than 10 processes, then you must download additional EZForms to fill out.

• Part 3 addresses destruction that occurs at your facility.

•Parts 4 and 5 address the nitrous oxide and fluorinated GHGs that you send to other facilities for transformation or destruction. There are 5 copies of these parts to allow facilities to report transformation and destruction facility information for up to 5 transformation and 5 destruction facilities for up to 20 chemicals each. Again, if you need to enter more chemicals or additional transformation or destruction facility information, you must download additional EZForms to fill out.

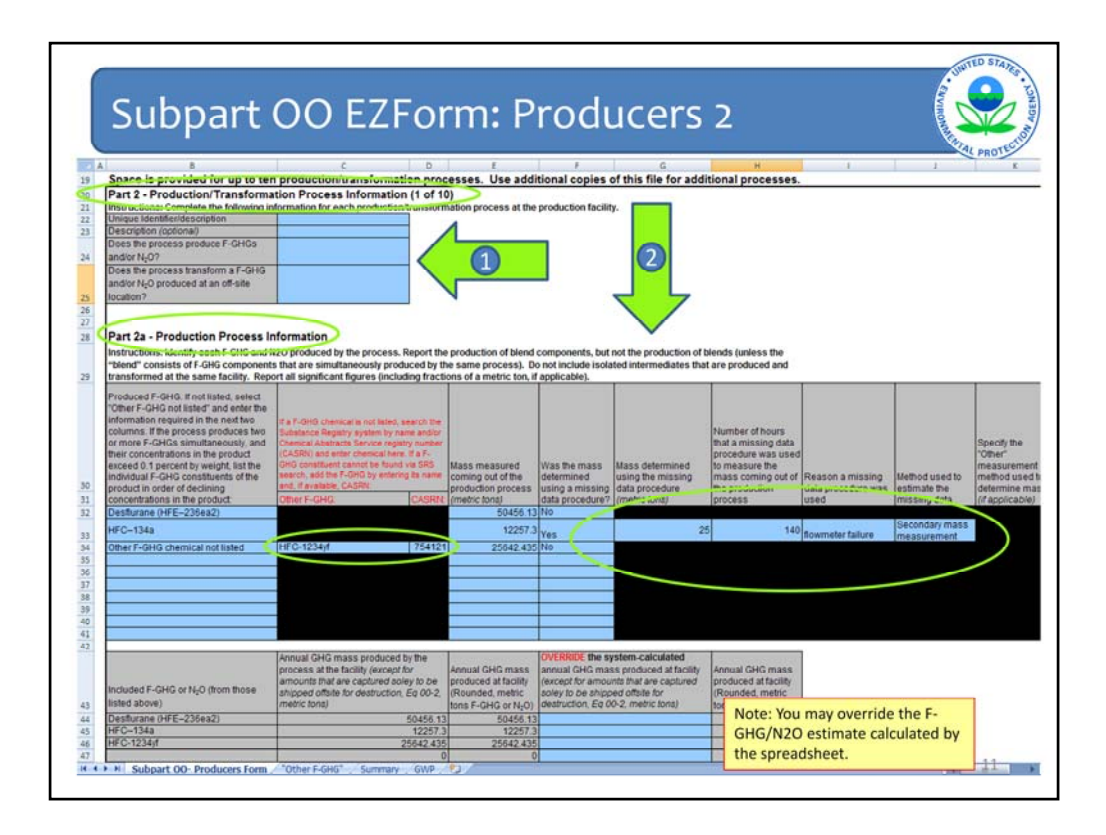

Once you have completed Part 1 with the facility and reporter name, you will fill out Part 2 below.

First enter a unique identifier for the production or transformation process for which you are reporting data. It may be helpful to put a description of the process in the second line under Part 2 for referencing in the future. Next, you will answer two yes/no questions to determine if the process you are reporting on is a transformation or production process.

In Part 2a, producers are required to enter each F-GHG or N2O produced by the uniquely identified process. It is important to note that EPA is interested in the production of blend components, not blends. This is to avoid any double-counting between the blends and their components, which may be made at different facilities. The one exception to this is where the "blend" consists of F-GHGs that are simultaneously produced by the same process. In this case, list the fluorinated GHGs in order of declining concentrations in the product.

If a chemical is not listed in the drop-down menu, you must provide the chemical's name and CAS number.

The mass of each chemical measured coming out of the production process must be entered along with information on whether the mass was estimated using missing data procedures. Please provide masses in metric tons. Provide all significant figures. In some cases, this may mean you will report fractions of a ton, such as tenths or hundredths.

For each chemical, you must also enter the amount of that chemical fed into the production process upstream of the production measurement. In some cases, this will be zero. However, it could include amounts of chemical that have been returned from the

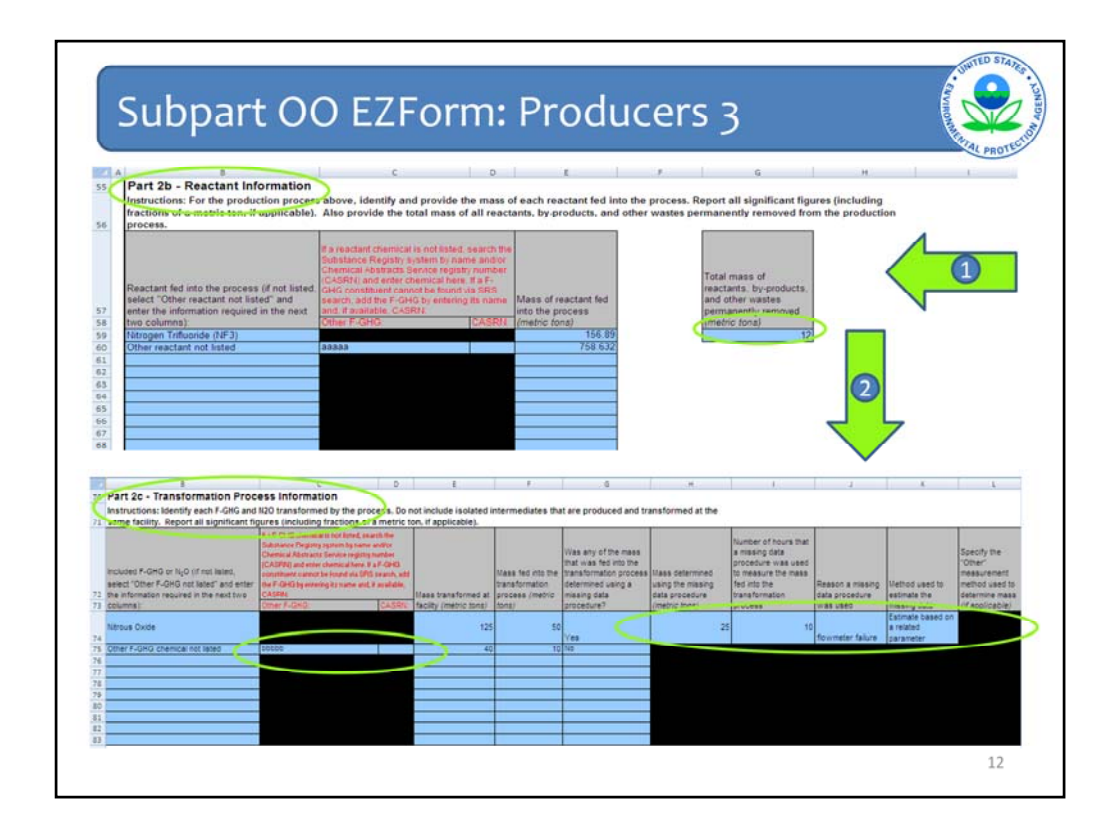

In Part 2b, producers must enter each reactant fed into the uniquely identified process. Again, if the chemical is not included in the drop-down list, you must select "other" and enter the chemical's name and CAS number. The mass of reactant fed into the process is also required. In addition, the total mass of all reactants, by-products, and other waste permanently removed from the process must also be entered. As mentioned before, the entire Part 2 table is repeated in the sheet 10 times to allow entry of up to 10 production or transformation processes.

Similar to Part 2a, in Part 2c, producers are required to enter each F-GHG or N2O transformed by the uniquely identified process. If the chemical is not listed in the drop-down menu, you must include the chemical's name and CAS number. In addition, the amount of mass transformed must be entered along with information on whether the mass was estimated using missing data procedures. As for production, please provide masses in metric tons and provide all significant figures, including fractions of tons, if applicable.

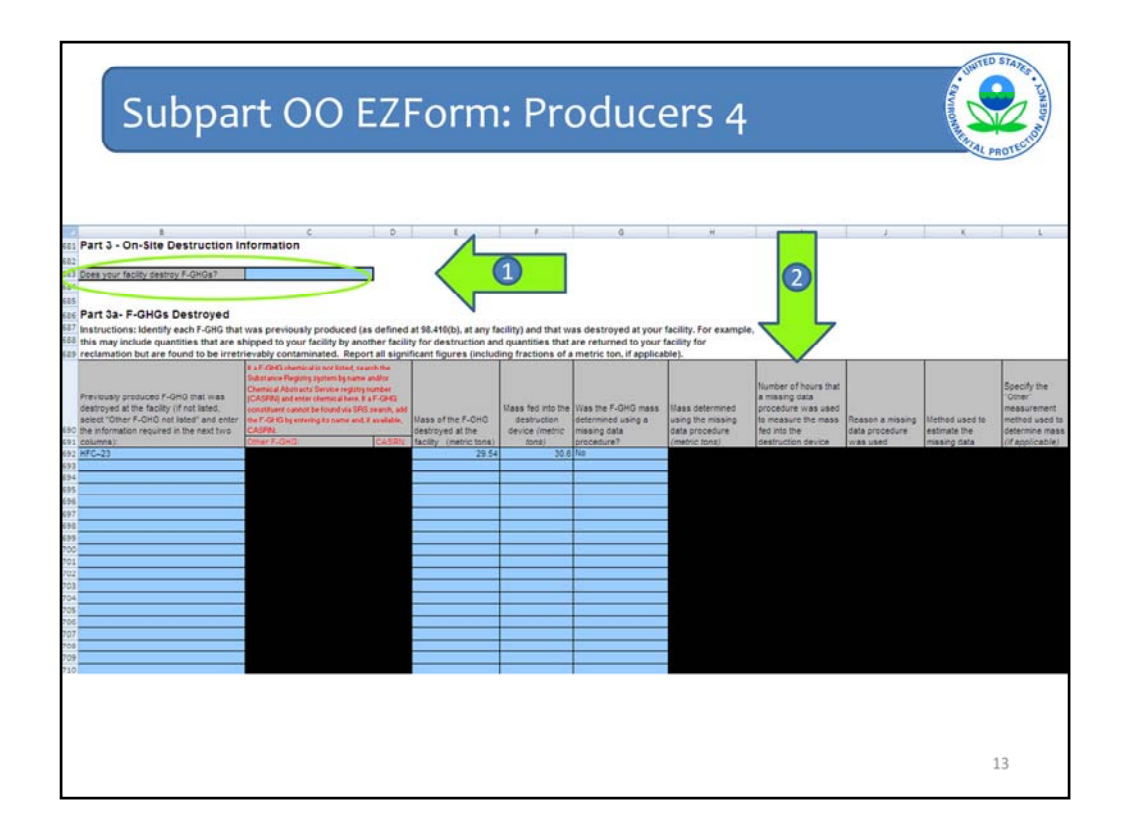

Under Part 3, producers indicate whether or not their facility destroys previously produced F-GHGs. This may include F-GHGs that are shipped to your facility by another facility for destruction or F-GHGs that are returned to your facility for reclamation but are found to be irretrievably contaminated. It does <u>not</u> include byproducts from an on-site production process that are destroyed without ever leaving your facility. If your facility does not destroy previously produced F-GHGs, you may move on to Part 4. If it does, you must fill out the Part 3a table indicating how much of each F-GHG was destroyed. Similar to other parts, if the F-GHG is not listed in the drop-down menu, its name and CAS number must be entered. The mass destroyed must also be entered. Again, if the amount was estimated using a missing data procedure, information on that method is required.

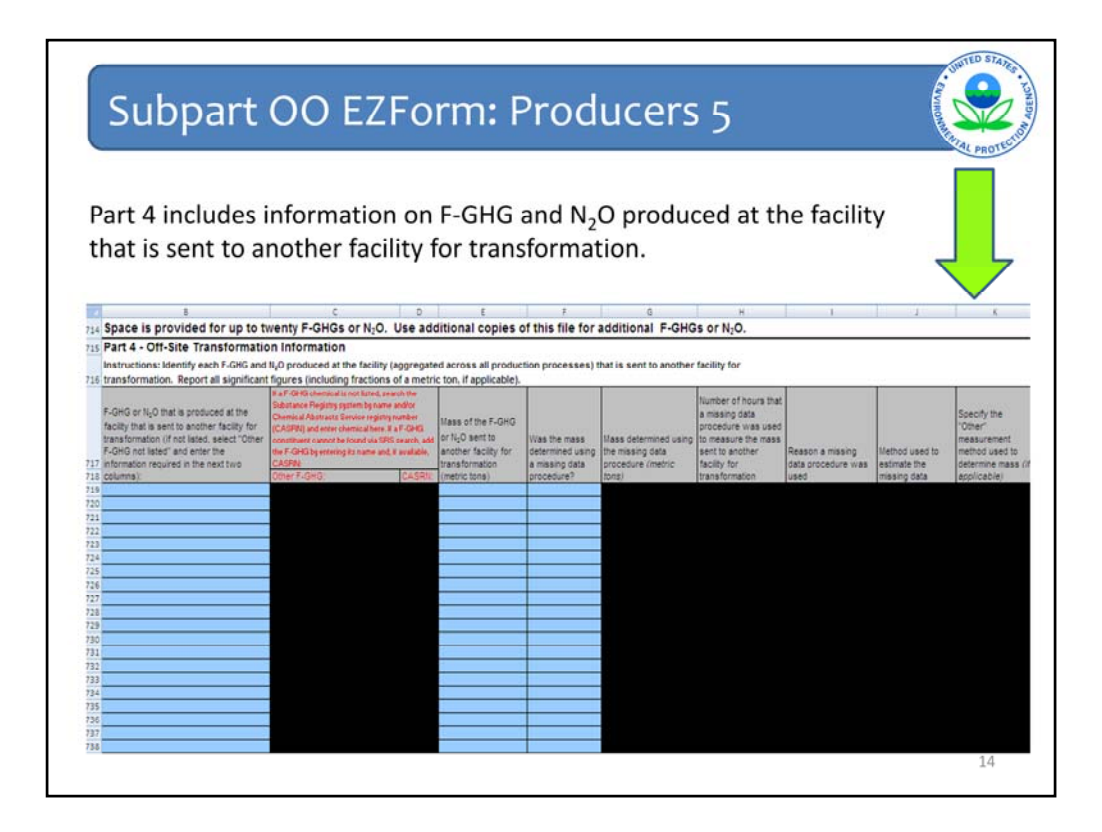

Producers fill out the names of each F-GHG or N2O that is produced at the facility and then sent to another facility for transformation in the Part 4 table. This information includes CAS numbers and names for "other" F-GHGs, the mass of chemical sent to another facility, and information on the missing data procedure used in the case where part of the mass was estimated using a missing data method.

|                                                                                                    | Subpart OC                                                                                                    | E7Earme Draducars 6                                                                                                    | 5   |
|----------------------------------------------------------------------------------------------------|----------------------------------------------------------------------------------------------------|----------------------------------------------------------------------------------------------------|-----|
|                                                                                                    | Subpart OC                                                                                                    | J EZFOIIII: Producers o                                                                                                    | 6   |
|                                                                                                    |                                                                                                    | All parts                                                                                                    | TES |
| -                                                                                                    |                                                                                                    | S PAU                                                                                                    | ~   |
| _                                                                                                    |                                                                                                    |                                                                                                    |     |
|                                                                                                    |                                                                                                    | C D E F G H                                                                                                    |     |
| 741                                                                                                    | Space is provided for up to fi                                                                                                    | ive transformation facilities. Use additional copies of this file for additional facilities.                                                                                                    |     |
| 742                                                                                                    | Part 4a - Off-Site Transformati                                                                                                    | ion Facility Information (1 of 5)                                                                                                    |     |
| 743                                                                                                    | Instructions: Provide the following inf                                                                                                    | formation for each facility to which any of the produced N <sub>2</sub> O or F-GHGs were sent for transformation:                                                                                                    |     |
| 744                                                                                                    | Facility Name:                                                                                                    |                                                                                                    |     |
| 745                                                                                                    | is the Facility US based?                                                                                                    |                                                                                                    |     |
| 746                                                                                                    | US Street Address:                                                                                                    |                                                                                                    |     |
| 747                                                                                                    | US City:                                                                                                    |                                                                                                    |     |
| 740                                                                                                    | US State:                                                                                                    |                                                                                                    |     |
| 749                                                                                                    | US 5-Digit Zip Code:                                                                                                    |                                                                                                    |     |
| 750                                                                                                    | Country                                                                                                    | USA                                                                                                    |     |
| 751                                                                                                    | non-US Street Address.                                                                                                    |                                                                                                    |     |
| 752                                                                                                    | non-US City:                                                                                                    |                                                                                                    |     |
| 753                                                                                                    | non-US Province:                                                                                                    |                                                                                                    |     |
| 72.4                                                                                                    | non-US Postal Code:                                                                                                    |                                                                                                    |     |
| 134                                                                                                    |                                                                                                    |                                                                                                    |     |
| 755                                                                                                    | non-US Country                                                                                                    |                                                                                                    |     |
| 755<br>756                                                                                                    | non-US Country                                                                                                    |                                                                                                    |     |
| 755                                                                                                    | non-US Country<br>Instructions: Provide the following inf                                                                                                    | formation for N <sub>2</sub> O or each F-GHG produced that was sent                                                                                                    |     |
| 755                                                                                                    | non-US Country<br>Instructions: Provide the following int<br>to the facility for transformation. Rep                                                                                                    | formation for N <sub>2</sub> O or each F-GHG produced that was sent<br>Nort all significant figures (including fractions of a metric                                                                                                    |     |
| 755                                                                                                    | non-US Country<br>Instructions: Provide the following inf<br>to the facility for transformation. Rep-<br>ton, if applicable).                                                                                                    | Iformation for II <sub>2</sub> O or each F-GHG produced that was sent<br>sort all significant figures (including fractions of a metric                                                                                                    |     |
| 755<br>756<br>757                                                                                                   | non-US Country<br>Instructions: Provide the following inf<br>to the facility for transformation. Rep-<br>ton, if applicable).                                                                                                    | Iformation for NLO or each F-GHG produced that was sent<br>sort all significant figures (including fractions of a metric<br>B a F-GHG chemical is not listed, search the<br>Solar succe Registry system light and each of the search of the search of the                                                                                                    |     |
| 755                                                                                                    | non-US Country<br>Instructions: Provide the following int<br>to the facility for transformation. Rep-<br>tion, if applicable).<br>F-GNG or N <sub>2</sub> O produced that was sent to                                                                                                    | formation for II <sub>2</sub> O or each F-GHG produced that was sent<br>sort all significant figures (including fractions of a metric<br>IF a F-GHG chemical is not listed, search the<br>Software Regregory sparting have and/or<br>Chemical Abstract Service registing number<br>(Chemical Abstract Service registing number<br>(Chemical Abstract Service registing number                                                                                                    |     |
| 755                                                                                                    | non-US Country<br>Instructions: Provide the following inti<br>to the facility for transformation. Rep-<br>ton, if applicable).<br>F-GHG or N <sub>2</sub> O produced that was sent to<br>another facility for transformation (if not                                                                                                    | Iformation for N <sub>2</sub> O or each F-GHG produced that was sent<br>port all significant figures (including fractions of a metric<br>B a F-GHG chemical is not listed, search the<br>CACRUP und even chemical where it a F-GHG<br>(CACRUP und even chemical where it a F-GHG<br>(CACRUP und even chemical where it a F-GHG<br>(CACRUP und even chemical where it a F-GHG<br>(CACRUP und even chemical where it a F-GHG<br>(CACRUP und even chemical where it a F-GHG<br>(CACRUP und even chemical where it a F-GHG<br>(CACRUP und even chemical where it a F-GHG<br>(CACRUP und even chemical where it a F-GHG<br>(CACRUP und even chemical where it a F-GHG<br>(CACRUP und even chemical where it a F-GHG<br>(CACRUP und even chemical where it a F-GHG)                                                                                                    |     |
| 755                                                                                                    | nen-US Country<br>Instructions: Provide the following int<br>to the facility for transformation. Rep-<br>tion, if applicable).<br>F-GHG or N <sub>2</sub> O produced that was sent to<br>another facility for transformation (if not<br>lased, select "Other F-GHG on task" and                                                                   | formation for II <sub>2</sub> O or each F-GHG produced that was sent<br>nort all significant figures (including fractions of a metric<br># a F-GHG chemical is not listed, search the<br>Subarase Regregory spatm by same and/or<br>Chemical Abatrants Service registry number<br>(CACRPU) and exercise the search and/or<br>constituent caunob le food vis SPS search, add<br>or NgO sent to<br>metric for the search is not search and the search and the search an                                                                                                    |     |
| 755 756 757 758                                                                                                    | non-US Country<br>Instructions: Provide the following init<br>to the facility for transformation. Rep-<br>ton, if applicable).<br>F-GHG or N <sub>2</sub> O produced that was sent to<br>another facility for transformation (if not<br>lated, select "Other F-GHG not lated" and<br>effect the information required in the next                  | Iformation for II <sub>2</sub> O or each F-GHG produced that was sent<br>sort all significant figures (including fractions of a metric<br>Bastise Registry system by same and/or<br>CASRM and Advances Bevice registry sort<br>CASRM and Advances I ar F-GHG<br>contituent cannot benedual sites F-GHG<br>on It_O sent to<br>contituent cannot benedual sites F-GHG<br>or It_O sent to<br>contituent cannot benedual sites for<br>CASRM.                                                                                                    |     |
| 758<br>755<br>756<br>757<br>758<br>758                                                                              | non-US Country<br>Instructions: Provide the following init<br>to the facility for transformation. Rep-<br>ton, if applicable).<br>F-GHG or N <sub>2</sub> O produced that was sent to<br>another facility for transformation (if not<br>lated, select "Other IF-GHG not lated" and<br>enter the information required in the next<br>two columns): | Iformation for N <sub>2</sub> O or each F-GHG produced that was sent<br>sort all significant figures (including fractions of a metric<br><b>F = F-GHG</b> chemical is not listed, search the<br>Substance Registry system by same and/or<br>Chemical Matrix Biverice rights rearries and/or<br>Chemical Matrix Biverice rights rearries and/or<br>CASTRM is receivering its name and, if waldelse,<br>ther F-GHG is name and, if waldelse,<br>Differ F-CHG:<br>CASTRM (inferto tons)                                                                                                    |     |
| 758<br>755<br>756<br>757<br>757<br>758<br>758<br>759<br>760                                                         | non-US Country<br>Instructions: Provide the following init<br>to the facility for transformation. Rep-<br>tion, if applicable).<br>F-GHG or N <sub>2</sub> O produced that was sent to<br>another facility for transformation (if not<br>lated, select "Other F-GHG not lated" and<br>enter the information required in the next<br>two columns): | formation for N <sub>2</sub> O or each F-GHG produced that was sent     sort all significant figures (including fractions of a metric     satisfies Region spann and addr     Control Albances Berkers and sender     Control Albances Berkers and sender     Control Albances Berkers and sender     Control Albances Berkers and sender     Control Albances Berkers and sender     Control Albances     Control Albances     Control Albances     Control Albances     Control Albances     Control Albances     Control Albances     Control Albance     Control     Control     Contro     Control     Control     Control     Control     Contro     C                                                                                                    |     |
| 758<br>755<br>756<br>757<br>757<br>758<br>759<br>760<br>761                                                         | non-US Country<br>Instructions: Provide the following init<br>to the facility for transformation. Rep<br>ton, if applicable).<br>F-GHG or N <sub>2</sub> O produced that was sent to<br>another facility for transformation (if not<br>lated, select "Other F-GHG not lated" and<br>enter the information required in the next<br>two columns):   | Iformation for N <sub>2</sub> O or each F-GHG produced that was sent<br>sort all significant figures (including fractions of a metric<br>Substance Registry system by same and/or<br>Chemical Abstract Service system sonther<br>(CACRW) and ever demical where it a F-GHG<br>or N <sub>2</sub> O sent to<br>another f-CaHG by every its name and, if waldale,<br>ther F-GHG by every its name and, if waldale,<br>CARSW. (metric tons)                                                                                                    |     |
| 758<br>755<br>756<br>757<br>757<br>757<br>757<br>757<br>758<br>759<br>760<br>761<br>762                             | non-US Country<br>Instructions: Provide the following init<br>to the facility for transformation. Rep<br>ton, if applicable).<br>F-GHG or N <sub>2</sub> Q produced that was sent to<br>another facility for transformation (if not<br>lased, select "Quer F-GHG not lased" and<br>enter the information required in the next<br>two columna):    | Mormation for N <sub>2</sub> O or each F-GHG produced that was sent<br>port all significant figures (including fractions of a metric<br>Bit a F-GHG chemical is not listed, search title<br>Constance Registry system by same and/or<br>Chemical Abstract Service environment<br>CARRING and exercising its name and/or worker<br>CARRING and exercising its name and/or worker<br>CARRING and exercising its name and/or worker<br>CARRING and exercising its name and/or worker<br>CARRING and exercising its name and/or worker<br>CARRING and exercising its name and/or worker<br>CARRING and exercising its name and/or worker<br>CARRING and exercising its name and/or worker<br>CARRING and and and and and and and and and and                                                                                                    |     |
| 758<br>755<br>756<br>757<br>757<br>758<br>759<br>760<br>761<br>762<br>763                                           | non-US Country<br>Instructions: Provide the following init<br>to the facility for transformation. Rep<br>ton, if applicable).<br>F-GHG or N <sub>2</sub> O produced that was sent to<br>another facility for transformation (if not<br>lated, select "Other F-GHG not lated" and<br>enter the information required in the next<br>two columns):   | formation for N <sub>2</sub> O or each F-GHG produced that was sent<br>port all significant figures (including fractions of a metric<br>If a F-GHG chemical is not listed, search the<br>Debraical Abstract Service spitty mother<br>(CASTM) and ever chemical laws if a F-GHG<br>to sent to<br>another f-GHG by everying its name and, if available,<br>trans formation<br>Other F-GHG:<br>CASTMI:<br>(netric tons)                                                                                                    |     |
| 758<br>755<br>756<br>757<br>758<br>759<br>760<br>761<br>762<br>763<br>764                                           | non-US Country<br>Instructions: Provide the following in<br>to the facility for transformation. Rep<br>ton, if applicable).<br>F-GHG or N <sub>2</sub> O produced that was sent to<br>another facility for transformation (if not<br>lasted, select "Other F-GHG not lasted" and<br>enter the information required in the next<br>two columns):   | formation for N <sub>2</sub> O or each F-GHG produced that was sent port all significant figures (including fractions of a metric  If a F-GHG chemical is not listed, search the Solaruse F-Rging system lystem, each of the F-GHG betweening its norm and, if weldler, expendence themical here is norm and, if weldler, expendence the found wis SPS search, add if the F-GHG betweening its norm and, if weldler, expendence the found wis SPS tracks, data if the F-GHG betweening its norm and, if weldler, expendence the found wis SPS tracks, data if the F-GHG betweening its norm and, if weldler, expendence the found wis SPS tracks, data if the found is the found wis SPS tracks, data if the F-GHG betweening its norm and, if weldler, expendence the found wis SPS tracks, data if the found is the found wis SPS tracks, data if the found is the second with the second wise second with the second wise second with the second with the second with                                                                                                    |     |
| 758<br>755<br>756<br>757<br>757<br>757<br>757<br>757<br>757<br>759<br>760<br>761<br>762<br>763<br>764<br>765        | non-US Country<br>Instructions: Provide the following init<br>to the facility for transformation. Rep<br>ton, if applicable).<br>F-GHG or N <sub>2</sub> O produced that was sent to<br>another facility for transformation (if not<br>lated, select "Other F-GHG not lated" and<br>enter the information required in the next<br>two columns):   | Normation for N <sub>2</sub> O or each F-GHG produced that was sent<br>bort all significant figures (including fractions of a metric<br>Based and the sent sent the<br>Based and the sent sent the<br>Based and the sent sent the<br>Based and the sent sent the<br>Based and the sent sent the<br>Based and the sent sent the<br>Based and the sent sent the<br>Based and the sent sent the<br>CASEMU and energies and the<br>CASEMU and energies and the<br>CaseMU and the sent sent the<br>Based and the sent sent the<br>Based and the sent sent the<br>Based and the sent sent the<br>Based and the sent sent the<br>Based and the sent sent the<br>Based and the sent sent the<br>Based and the<br>Based and the<br>Based an |     |
| 755<br>755<br>757<br>757<br>757<br>757<br>757<br>757<br>759<br>760<br>761<br>762<br>763<br>764<br>765<br>766        | nen-US Country<br>Instructions: Provide the following int<br>to the facility for transformation. Rep<br>ton, if applicable).<br>F-GHG or N <sub>2</sub> O produced that was sent to<br>another facility for transformation (if not<br>lasted, select "Other F-GHG on tisted" and<br>enter the information required in the next<br>two columns):   | formation for II <sub>2</sub> O or each F-GHG produced that was sent out all significant figures (including fractions of a metric IF a F-GHG chemical is not listed, search the Coherence Approxy sparting have and/or Chemical Abatrant Service registry number (CACRTM) and search search wide Constitution and be found via SPS search, add or N <sub>2</sub> O sent to the F-GHG service and it walked.  Abatrant F-GHG (CASRE) (Interf F-GHG) (Interf F-GHG) (Interf F-GH                                                                                                    |     |
| 755<br>755<br>757<br>757<br>757<br>757<br>757<br>757<br>759<br>760<br>761<br>762<br>763<br>764<br>765<br>766<br>766 | non-US Country<br>Instructions: Provide the following init<br>to the facility for transformation. Rep<br>ton, if applicable).<br>F-GHG or N <sub>2</sub> O produced that was sent to<br>another facility for transformation (if not<br>lated, select "Other F-GHG not lated" and<br>enter the information required in the next<br>two columns):   | Mormation for N <sub>4</sub> O or each F-GHG produced that was sent<br>port all significant figures (including fractions of a metric<br>Babrater Region spann and/or<br>Constant Alexander Service spation and and<br>Constant ale south britolic dia SPS rach, das<br>the F-GHD by energy to name ed, if available,<br>CASPRI.<br>Stree F-GHG:<br>CASPRI.<br>CASPRI.                                                                                                    |     |

Part 4a includes information on the transformation facility identified previously in the Part 4 table. Detailed information on the address, which chemicals were sent there, and the quantities of each chemical are required. Again, if the chemical is not listed in the drop-down list, "Other" must be selected and the chemical's name and CAS number must be entered manually. As mentioned previously, Part 4a has 5 sets of repeating tables to allow producers to enter information for up to 5 transformation facilities to which they have sent produced F-GHG. If additional tables are required, producers must download additional forms.

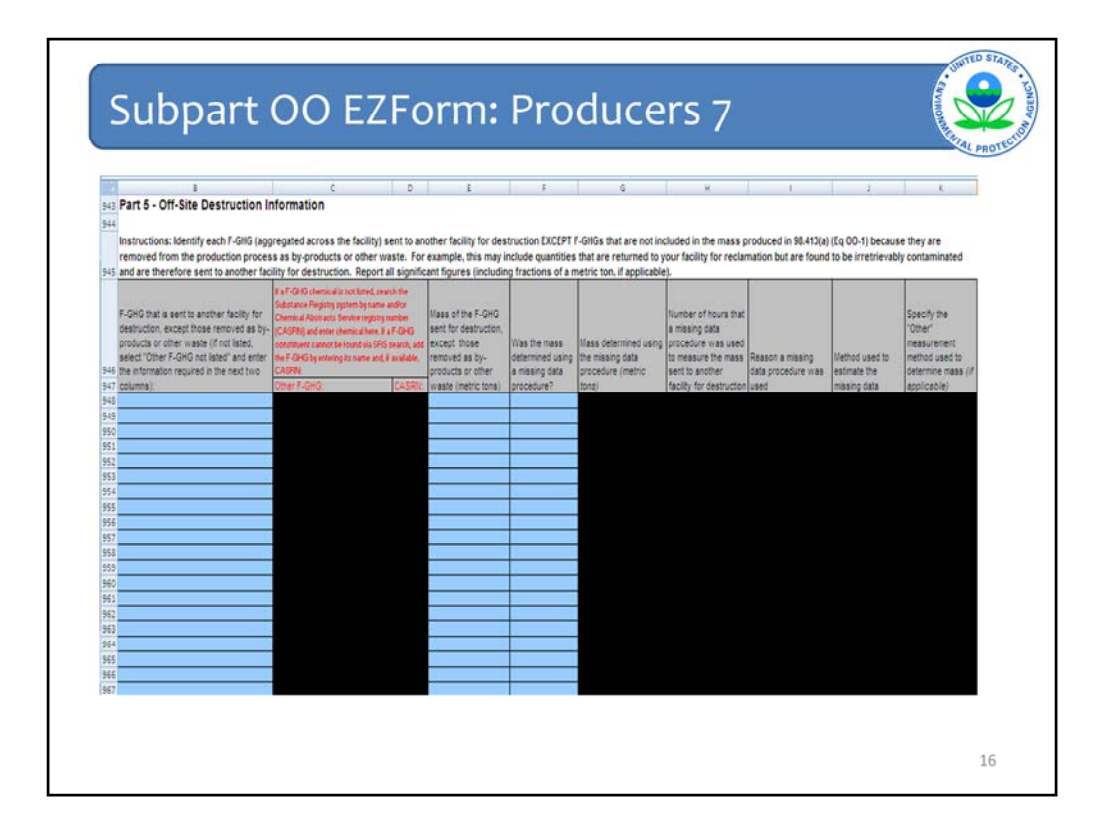

Part 5 relates to fluorinated GHGs that your facility sends to another facility for destruction. The first table requires producers to identify each F-GHG sent to another facility for destruction EXCEPT F-GHGs that are not included in the mass produced in 98.413(a) (Eq OO-1) because they are removed from the production process as by-products or other waste. This may include F-GHGs that are returned to your facility for reclamation but are found to be irretrievably contaminated. Again, the chemical name and CAS number are required for chemicals not included in the drop-down list, and information on missing data procedures is required in the case that a missing data procedure was used to estimate part of the mass reported in this table.

|     | 8                                                                                                    | C D                                                                                                    | E                                                                                                    | F                                                  | G                                                        | н                                                                                                    | 1                                   | 1                           | K                                                                            |
|-----|----------------------------------------------------------------------------------------------------|----------------------------------------------------------------------------------------------------|----------------------------------------------------------------------------------------------------|----------------------------------------------------|----------------------------------------------------------|----------------------------------------------------------------------------------------------------|-------------------------------------|-----------------------------|------------------------------------------------------------------------------|
|     | Instructions: Identify each F-GHG (age                                                                                                    | gregated across the facility) that is se                                                                                                    | nt to another facility                                                                                      | for destruction a                                  | nd that is not included                                  | in the mass produc                                                                                    | ed in 98.413(a) (Eq 00              | 0-1) because it is          | removed from the                                                             |
| 970 | production process as a by-product                                                                                                    | or other waste. Report all significant f                                                                                                    | igures (including fra                                                                                       | ctions of a metric                                 | ton, if applicable).                                     |                                                                                                    |                                     | 1                           | -                                                                            |
| 971 | F-GHG that is sent to another facility for<br>destruction and that was removed from<br>the process as by-products or other<br>waste (if not lated, select "Other F-GHG<br>not lated" and enter the information | If a F-GHE chemical is not lated, search the<br>Substance Friegitry system by name and/or<br>Chemical Abarto Service registry number<br>(CASFN) and enter chemical here. If a F-GHE<br>constance cannot be found via SRS search, ad<br>the F-GHE by entering its name and, it available<br>CASFN. | Mass of the F-GHG<br>sent for destruction,<br>that were removed<br>as by-products or<br>other waste (metric | Was the mass<br>determined using<br>a missing data | Mass determined using the missing data procedure (metric | Number of hours that<br>a mosing data<br>procedure was used<br>to measure the mass<br>sent to another | Reason a missing data procedure was | Method used to estimate the | Specify the<br>"Other"<br>measurement<br>method used to<br>determine mass () |
| 972 | required in the next two columns):                                                                                                    | Other F-GHG: CASRI                                                                                                    | tons)                                                                                                    | procedure?                                         | (tons)                                                   | facility for destruction                                                                              | used                                | missing data                | applicable)                                                                  |
| 973 |                                                                                                    |                                                                                                    |                                                                                                    |                                                    |                                                          |                                                                                                    |                                     |                             |                                                                              |
| 974 |                                                                                                    |                                                                                                    |                                                                                                    |                                                    |                                                          |                                                                                                    |                                     |                             |                                                                              |
| 975 |                                                                                                    |                                                                                                    |                                                                                                    |                                                    |                                                          |                                                                                                    |                                     |                             |                                                                              |
| 976 | 2                                                                                                    |                                                                                                    |                                                                                                    |                                                    |                                                          |                                                                                                    |                                     |                             |                                                                              |
| 977 |                                                                                                    |                                                                                                    |                                                                                                    |                                                    |                                                          |                                                                                                    |                                     |                             |                                                                              |
| 978 |                                                                                                    |                                                                                                    |                                                                                                    |                                                    |                                                          |                                                                                                    |                                     |                             |                                                                              |
| 979 |                                                                                                    |                                                                                                    |                                                                                                    |                                                    |                                                          |                                                                                                    |                                     |                             |                                                                              |
| 980 |                                                                                                    |                                                                                                    |                                                                                                    |                                                    |                                                          |                                                                                                    |                                     |                             |                                                                              |
| 981 |                                                                                                    |                                                                                                    | 6                                                                                                    |                                                    |                                                          |                                                                                                    |                                     |                             |                                                                              |
| 982 |                                                                                                    |                                                                                                    |                                                                                                    |                                                    |                                                          |                                                                                                    |                                     |                             |                                                                              |
| 983 |                                                                                                    |                                                                                                    |                                                                                                    |                                                    |                                                          |                                                                                                    |                                     |                             |                                                                              |
| 984 |                                                                                                    |                                                                                                    | 8                                                                                                    | 1                                                  |                                                          |                                                                                                    |                                     |                             |                                                                              |
| 985 |                                                                                                    |                                                                                                    |                                                                                                    |                                                    |                                                          |                                                                                                    |                                     |                             |                                                                              |
| 986 |                                                                                                    |                                                                                                    |                                                                                                    |                                                    |                                                          |                                                                                                    |                                     |                             |                                                                              |
| 987 |                                                                                                    |                                                                                                    |                                                                                                    |                                                    |                                                          |                                                                                                    |                                     |                             |                                                                              |
| 988 |                                                                                                    |                                                                                                    | 3                                                                                                    |                                                    |                                                          |                                                                                                    |                                     |                             |                                                                              |
| 989 |                                                                                                    |                                                                                                    | 2                                                                                                    |                                                    |                                                          |                                                                                                    |                                     |                             |                                                                              |
| 990 |                                                                                                    |                                                                                                    | -                                                                                                    |                                                    |                                                          |                                                                                                    |                                     |                             |                                                                              |
| 991 |                                                                                                    |                                                                                                    |                                                                                                    |                                                    |                                                          |                                                                                                    |                                     |                             |                                                                              |
| +34 |                                                                                                    |                                                                                                    | -                                                                                                    |                                                    |                                                          |                                                                                                    |                                     |                             |                                                                              |

The second table has similar information requests but this time the producer is required to report the quantity of each F-GHG sent to another facility for destruction that is not included in the mass produced in 98.413(a) (Eq OO-1) because it is removed from the production process as a by-product or other waste. This may include F-GHG by-products from an on-site production process that are sent to another facility for destruction.

| 007                                                                                          |                                                                                                    |                                                                                                    |                                                                                         |                 |     |  |
|----------------------------------------------------------------------------------------------|----------------------------------------------------------------------------------------------------|----------------------------------------------------------------------------------------------------|-----------------------------------------------------------------------------------------|-----------------|-----|--|
| 007                                                                                          | Β                                                                                                    | C D                                                                                                    | E                                                                                       |                 | C D |  |
| 221                                                                                          | Part 5a - Off-Site Destruction                                                                                                    | Facility Information (1 of 5)                                                                                                    |                                                                                         |                 |     |  |
| 998                                                                                          | Instructions: Provide the following in                                                                                                    | formation for each facility to which an                                                                                                    | ny F-GHGs were sent fe                                                                  | or destruction: |     |  |
| 999                                                                                          | Facility Name:                                                                                                    |                                                                                                    |                                                                                         |                 |     |  |
| 1000                                                                                         | is the Facility US based?                                                                                                    |                                                                                                    |                                                                                         |                 |     |  |
| 1001                                                                                         | US Street Address:                                                                                                    |                                                                                                    |                                                                                         |                 |     |  |
| 1002                                                                                         | US City:                                                                                                    |                                                                                                    |                                                                                         |                 |     |  |
| 1003                                                                                         | US State                                                                                                    |                                                                                                    |                                                                                         |                 |     |  |
| 1004                                                                                         | US 5-Digit Zip Code:                                                                                                    |                                                                                                    |                                                                                         |                 |     |  |
| 1005                                                                                         | Country                                                                                                    | USA                                                                                                    |                                                                                         |                 |     |  |
| 1006                                                                                         | non-US Street Address                                                                                                    |                                                                                                    |                                                                                         |                 |     |  |
| 1007                                                                                         | non-US City:                                                                                                    |                                                                                                    |                                                                                         |                 |     |  |
| 1008                                                                                         | non-US Province:                                                                                                    |                                                                                                    |                                                                                         |                 |     |  |
| 1009                                                                                         | non-us Postal Code.                                                                                                    |                                                                                                    |                                                                                         |                 |     |  |
| 1010                                                                                         | non-05 Country                                                                                                    |                                                                                                    |                                                                                         |                 |     |  |
|                                                                                              |                                                                                                    | Substance Registry system by name and/or<br>Chemical Abstracts Service registry number                                                                                                    |                                                                                         |                 |     |  |
|                                                                                              |                                                                                                    | [CASEN] and enter chemical here. If a F-GHG                                                                                                    | - R C. 20,523                                                                           |                 |     |  |
|                                                                                              | F-GHG that was sent to that facility for                                                                                                    | (CASEN) and enter chemical here. If a F-GHG<br>constituent cannot be found via SES search, ad                                                                                                    | d Quantity of the F-                                                                    |                 |     |  |
| 1013                                                                                         | F-GHG that was sent to that facility for<br>destruction (if not listed, select "Other F-                                                                                    | (CASEN) and enter chemical here. If a F-GHG<br>constituent cannot be found via SRS search, ad<br>the F-GHG by entering its name and, if available,<br>in a close                                               | Quantity of the F-<br>GHG sent to that                                                  | 4               |     |  |
| 1013                                                                                         | F-GHG that was sent to that facility for<br>destruction (if not listed, select "Other F-<br>GHG not listed" and enter the information<br>required in the next two columns)  | (CASEN) and enter chemical here. If a F-GHG<br>constituent cannot be found via SRS search, ad<br>the F-GHG bg entering its name and, if available,<br>CASEN.<br>Other F-GHG: CASEN                             | d Quantity of the F-<br>GHG sent to that<br>facility for destruction<br>(metric tons)   | 1               |     |  |
| 1013<br>1014                                                                                 | F-GHG that was sent to that facility for<br>destruction (if not listed, select "Other F-<br>GHG not listed" and enter the information<br>required in the next two columns): | ICASPNI) and enter obernical here, if a F-GHG<br>constituent cannot be found via SRS search, ad<br>the F-OHO by entering its name and, if available,<br>CASPN<br>Other F-GHG: CASPN                            | d Quantity of the F-<br>GHG sent to that<br>facility for destruction<br>(metric tons)   | 10              |     |  |
| 1013<br>1014<br>1015<br>1016                                                                 | F-QHG that was sent to that facility for<br>destruction (if not listed, select "Other F-<br>GHG not listed" and enter the information<br>required in the next two columns). | [CASPN) and enter othermical here; II a F-GHG<br>constituent cannot be found via SPS search, ad<br>the F-GHG by entering its name and, if available,<br>CASPNI<br>Other F-GHG. CASRI                           | Quantity of the F-<br>GHG sent to that<br>facility for destruction<br>(metric tons)     |                 |     |  |
| 1013<br>1014<br>1015<br>1016<br>1017                                                         | F-GHG that was sent to that facility for<br>destruction (if not listed, select "Other F-<br>GHG not listed" and enter the information<br>required in the next two columns): | ICASPN) and enter chemical bers, it a FLGHG<br>constituent cannot be found volt SPS search, ad-<br>the FLGHG by entering its name and, if available,<br>CASPN<br>Other FLGHG: CASRIE<br>CASRIE                 | d Quantity of the F-<br>GHG sent to that<br>facility for destruction<br>(metric tons)   |                 |     |  |
| 1013<br>1014<br>1015<br>1016<br>1017<br>1018                                                 | F-QHG that was sent to that facility for<br>destruction (if not listed, select "Other F-<br>GHG not listed" and enter the information<br>required in the next two columns): | ICASPRI) and enter chemical here, it a FLOHG<br>constituent cannot be found via SFIS search, as<br>the PF-0HO by entering its name and, if available,<br>CASPRI.<br>Other FLOHG: CASRII                        | d Duantity of the F-<br>GHG sent to that<br>facility for destruction<br>(metric tons)   |                 |     |  |
| 1013<br>1014<br>1015<br>1016<br>1017<br>1018<br>1019                                         | F-GHG that was sent to that facility for<br>destruction of not listed, select "Other F-<br>OHG not listed" and enter the information<br>required in the next two columns).  | ICARPAY and refer chemical here, IP a F-OHD<br>constituent connot be found via SPS Branch, ad-<br>ther F-OHD by entering its name and, if available,<br>CASPNA<br>Other F-OHD, CASPNA<br>Other F-OHD, CASPNA   | d Quantity of the F-<br>GHG sent to that<br>facility for destruction<br>(metric tons)   |                 |     |  |
| 1013<br>1014<br>1015<br>1016<br>1017<br>1018<br>1019<br>1020                                 | F-QHG that was sent to that facility for<br>destruction (if not listed, select "Offer F-<br>QHG not listed" and enter the information<br>required in the next two columns). | ICARPAI) and effect chemical here, IF a F-OHG.<br>contributer cancel be loand via SFS search, ad-<br>ther F-OHG by intenting its name and, if evailable,<br>CARPAI<br>Other F-OHG. CASRI                       | d Quantity of the F-<br>GHG sent to that<br>facility for destruction<br>( (metric tons) |                 |     |  |
| 1013<br>1014<br>1015<br>1016<br>1017<br>1018<br>1019<br>1020<br>1021                         | F-GHG that was sent to that facility for<br>desiruction of not sided, select "Other F-<br>OHG not sided" and ender the information<br>required in the next two columns).    | ICASPAY and ever chemical here; IP a F-0460<br>constituent connot be found via SPS serult, add<br>ther F-0470 by entering its name and, if available,<br>CASPAL<br>Other F-0HO. CASPAL                         | d Quantity of the F-<br>GHG sent to that<br>facility for destruction<br>(metric tons)   |                 |     |  |
| 1013<br>1014<br>1015<br>1016<br>1017<br>1018<br>1019<br>1020<br>1021<br>1022                 | F-QHG that was sent to that facility for<br>destruction (if not listed, select "Other F-<br>QHG not listed" and ender the information<br>required in the next two columns). | ICARPAI) and effect chemical here, IP a F-OHD<br>constituent cancel be loand via SFB search, ad-<br>ther F-OHD by entering its name and, if available,<br>CARPAI<br>Other F-OHD. CASPAI<br>Other F-OHD. CASPAI | d Quantity of the F-<br>OHG sent to that<br>facility for destruction<br>(metric tons)   |                 |     |  |
| 1013<br>1014<br>1015<br>1016<br>1017<br>1018<br>1019<br>1020<br>1021<br>1022<br>1023         | F-GHG that was sent to that facility for<br>desiruction of not sided, select "Other F-<br>OHG not sided" and ender the information<br>required in the next two columns).    | ICASPAY and ever chemical here; IP a F-GHD<br>constituent council for Gard via SP seriel, ad<br>the F-GHD by entering its name and, if available,<br>CASPAL<br>Officer F-GHO. CASPAL                           | d Quantity of the F-<br>GHG sent to that<br>facility for destruction<br>(metric tons)   |                 |     |  |
| 1013<br>1014<br>1015<br>1016<br>1017<br>1018<br>1019<br>1020<br>1021<br>1022<br>1023         | F-GHG that was sent to that facility for<br>destruction of not listed, select "Other F-<br>GHG not listed" and enter the information<br>required in the next two columns).  | ICARPAI) and effect chemical them, III a F-OHD<br>constituter cannot be found via SFB search, ad-<br>ther F-OHD by entering its name and, if available,<br>CARPAI<br>Other F-OHO. CASRI                        | d Quantity of the F-<br>GHG sent to that<br>facility for destruction<br>(metric toms)   |                 |     |  |
| 1013<br>1014<br>1015<br>1016<br>1017<br>1018<br>1019<br>1020<br>1021<br>1022<br>1022<br>1024 | F-GHG that was sent to that facility for<br>desiruction of not sided, select "Other F-<br>OHG not sided" and ender the information<br>required in the next two columns).    | ICASPAY and ever chemical here; IP a F-GHD<br>constituent council for early all of Branch, all<br>die F-GHD by entering its name, and, if available,<br>CASPAL<br>Officer F-GHO. CASPAL                        | d Quantity of the F-<br>GHG sent to that<br>facility for destruction<br>(metric tons)   |                 |     |  |

Part 5a is similar to part 4a in that it requires facility address information. Part 5a requires facility information for facilities to which the producer sent F-GHG for destruction. The first table requires the facility address, and the second table requires the chemical name and the quantity of F-GHG produced that was sent to the designated facility for destruction. The EZForm replicates the Part 5a tables to allow producers to enter up to 5 destruction facilities to which they have sent F-GHG for destruction.

| A D                            | C          | D                                                                                 | E              | F           | G          |
|--------------------------------|------------|-----------------------------------------------------------------------------------|----------------|-------------|------------|
| Subpart OO - Net Supply Summar | у          |                                                                                   |                |             |            |
| F-GHG or N2O                   | Production | Removed as by-products or<br>other waste and shipped off-<br>site for destruction | Transformation | Destruction | Let Supply |
| Nitrous Oxide                  | 125.00     | 0.00                                                                              | 0.00           | 0.00        | 125.0      |
| Desflurane (HFE-236ea2)        | 0.00       | 0.00                                                                              | 0.00           | 0.00        | 0.00       |
| Isoflurane (HCFE-235da2)       | 50.00      | 0.00                                                                              | 15.00          | 0.00        | 35.00      |
| Sevoflurane                    | 0.00       | 0.00                                                                              | 0.00           | 0.00        | 0.00       |
| Nitrogen trifluoride           | 0.00       | 0.00                                                                              | 0.00           | 0.00        | 0.00       |
| Sulfur hexafluoride            | 0.00       | 0.00                                                                              | 0.00           | 0.00        | 0.00       |
| HFC-23                         | 0.00       | 0.00                                                                              | 0.00           | 0.00        | 0.00       |
| HFC-32                         | 0.00       | 0.00                                                                              | 0.00           | 150.00      | -150.00    |
| HFC-41                         | 0.00       | 0.00                                                                              | 0.00           | 0.00        | 0.00       |
| HFC-125                        | 0.00       | 0.00                                                                              | 0.00           | 0.00        | 0.00       |
| HFC-134                        | 0.00       | 0.00                                                                              | 0.00           | 0.00        | 0.00       |
| HFC-134a                       | 0.00       | 0.00                                                                              | 0.00           | 0.00        | 0.00       |
| HFC-143                        | 0.00       | 0.00                                                                              | 0.00           | 0.00        | 0.00       |
| HFC-143a                       | 0.00       | 0.00                                                                              | 0.00           | 0.00        | 0.00       |
| HFC-152                        | 0.00       | 0.00                                                                              | 0.00           | 0.00        | 0.00       |
| HFC-152a                       | 0.00       | 0.00                                                                              | 0.00           | 0.00        | 0.0        |
| HFC-161                        | 0.00       | 0.00                                                                              | 0.00           | 0.00        | 0.00       |
| HFC-227ea                      | 0.00       | 0.00                                                                              | 0.00           | 0.00        | 0.00       |
| HFC-23600                      | 0.00       | 0.00                                                                              | 0.00           | 0.00        | 0.00       |
| HFC-235ea                      | 0.00       | 0.00                                                                              | 0.00           | 0.00        | 0.00       |
| HFC-230ra                      | 0.00       | 0.00                                                                              | 0.00           | 0.00        | 0.00       |
| HFC-240C3                      | 0.00       | 0.00                                                                              | 0.00           | 0.00        | 0.00       |
| HF 0-285min                    | 0.00       | 0.00                                                                              | 0.00           | 0.00        | 0.00       |
| UEC 12 10mag                   | 0.00       | 0.00                                                                              | 0.00           | 0.00        | 0.00       |
| WEE_125                        | 0.00       | 0.00                                                                              | 0.00           | 0.00        | 0.00       |
| LEE 424                        | 0.00       | 0.00                                                                              | 0.00           | 0.00        | 0.00       |
| HFE_142a                       | 0.00       | 0.00                                                                              | 0.00           | 0.00        | 0.00       |
| LEE_227ee                      | 0.00       | 0.00                                                                              | 0.00           | 0.00        | 0.00       |
| HEE_238ca12 (HC_10)            | 0.00       | 0.00                                                                              | 0.00           | 0.00        | 0.00       |
| HFE_236fa                      | 0.00       | 0.00                                                                              | 0.00           | 0.00        | 0.00       |
| HEE_245cb2                     | 0.00       | 0.00                                                                              | 0.00           | 0.00        | 0.0        |
| HFE_245ta1                     | 0.00       | 0.00                                                                              | 0.00           | 0.00        | 0.00       |
|                                | 0.00       | 0.00                                                                              | 0.00           | 0.00        | 0.00       |

The information entered into the "Subpart OO – Producers Form" tab feeds into this "Summary" tab. For production facilities, the net addition to the supply (or "net supply") is calculated by subtracting the quantities of each industrial GHG transformed or destroyed from the quantity of that GHG produced. Note that if a facility produces and transforms or creates and destroys an industrial GHG without ever sending that industrial GHG off-site, it is not required to report its production, transformation, or destruction of that industrial GHG under subpart OO. Thus, there would be no entries in the summary tab for such production, transformation, or destruction, it is required to report the quantities that it transforms or destroys under subpart OO. It is also required to calculate its net addition to the supply of that GHG for input into e-GGRT.

Note that a facility's net addition to the supply may be negative, for example if the facility destroys a fluorinated GHG but does not produce it. (Negative values are shaded in red on the summary tab.) Also note that a facility's subtractions from the supply include only the quantities destroyed or transformed at that facility, not the quantities sent off-site by the facility for destruction or transformation elsewhere.

The net supply total is a required data element that you must manually enter into the e-GGRT system after you upload and submit your forms. The e-GGRT system does not have the ability to extract data from the spreadsheets. To ensure that each reporter's net additions to the supply can, in a timely fashion, be included in the net additions to the supply at the national level, we are therefore requiring reporters to report their net additions to the supply through e-GGRT online. It may be useful to print this page so that you can have it the data easily accessible for that step.

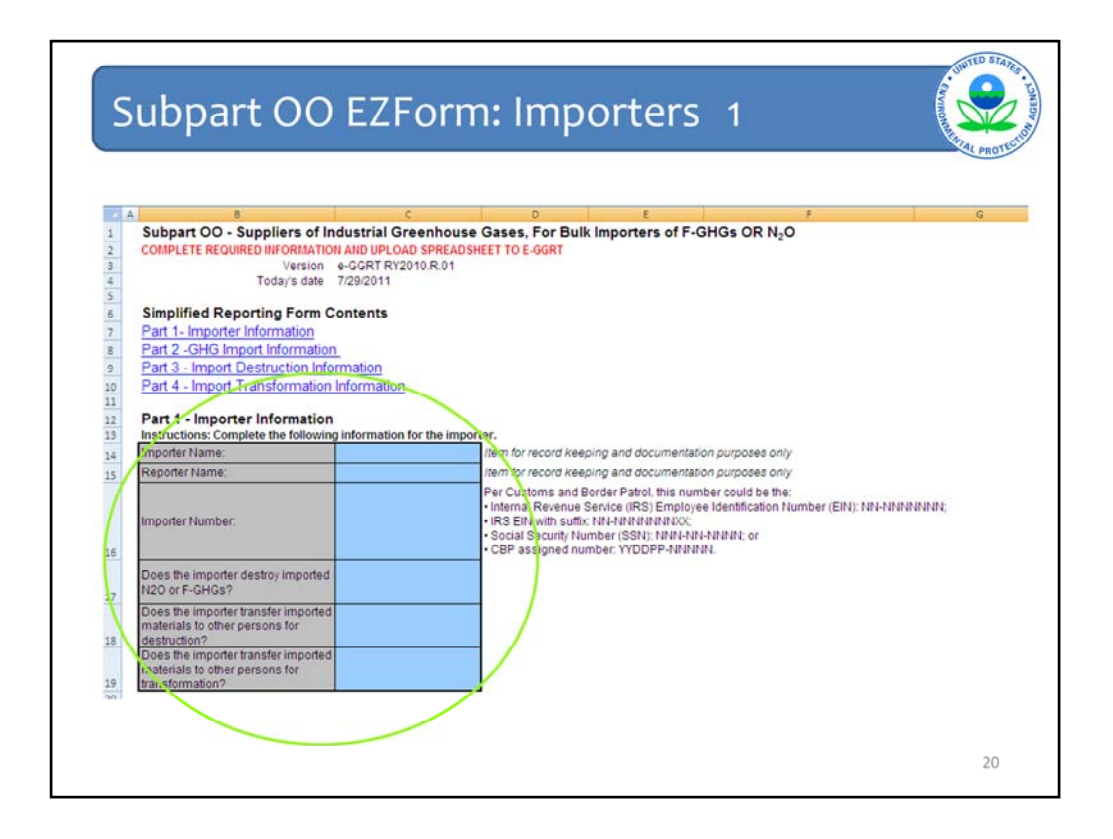

Importers and exporters are also required to report under Subpart OO. Imported and exported quantities are required to be reported at a corporate level, separate from production, which is required to be reported at the facility level. We will discuss filling out the importer information first.

Importers begin on the tab, "Subpart OO-Bulk Importer Form," in the Importer/Exporter EZForm spreadsheet. The importer form has multiple parts: the importer information, and the GHG import information.

Under Part 1, Importers must fill out the importer name, the name of the person filling out the form, and an indication of whether the importer destroys F-GHGs, transfers F-GHGs to other persons for destruction, or transfers F-GHGs or N2O to other persons for transformation. If you answer "yes" to any of these questions, then you will be prompted to fill out the Import Destruction Information or Import Transformation Information tab, as appropriate. We will discuss filling out these forms later.

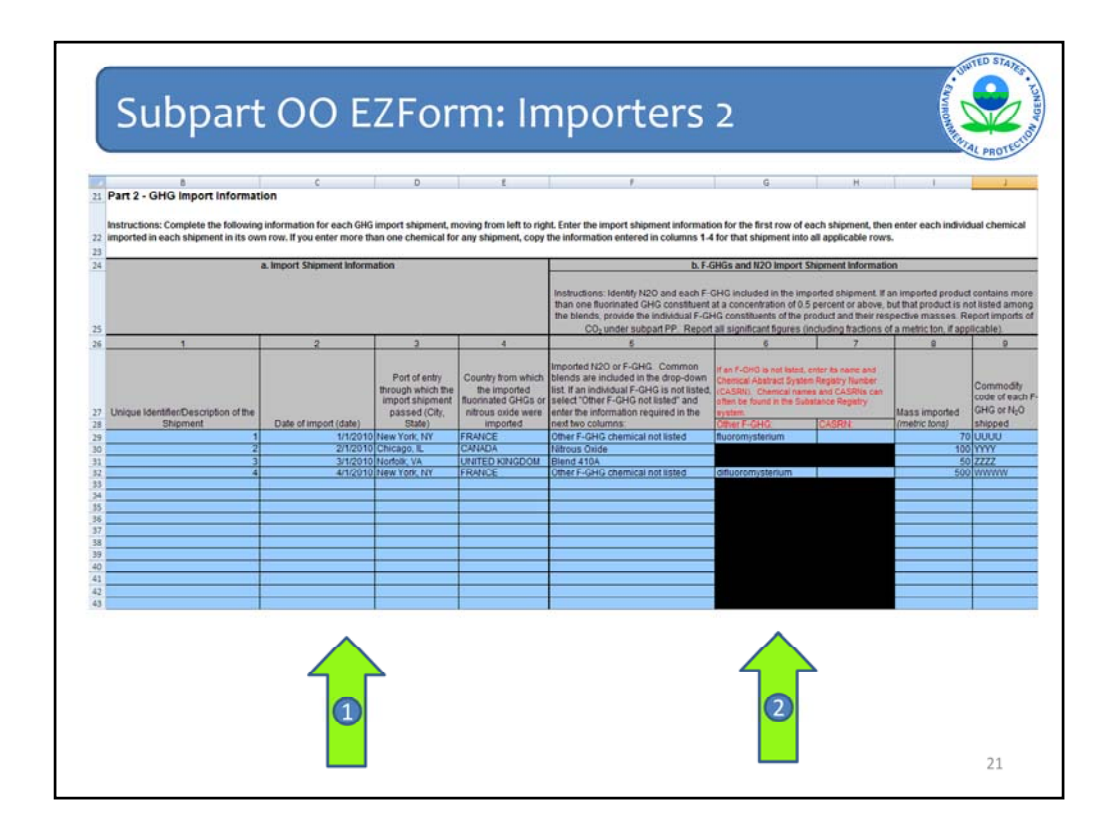

Under Part 2, importers are required to fill out three sections (a, b, and c).

The Bulk Importer Form form allows reporting of approximately 5000 imports on a single sheet.

Part 2a requires information about each import shipment. This includes a unique identifier for the shipment, date of import, port of entry through which the import shipment passed, and the country from which the imported fluorinated GHGs or nitrous oxide were imported.

Part 2b requires information about the chemical imported and its quantity. If you enter more than one chemical for any shipment, copy the information entered in columns 1-4 for that shipment into all applicable rows. Again, there is a pull-down list to select the chemical imported. Unlike the producer list, this list includes blends because that is how many fluorinated GHGs are imported. If an imported product contains more than one F-GHG constituent at a concentration of 0.5 percent or above, but that product is not listed among the blends, importers need to provide the individual F-GHG constituents of the product and their respective masses individually. Report all significant figures (including fractions of a metric ton, if applicable).

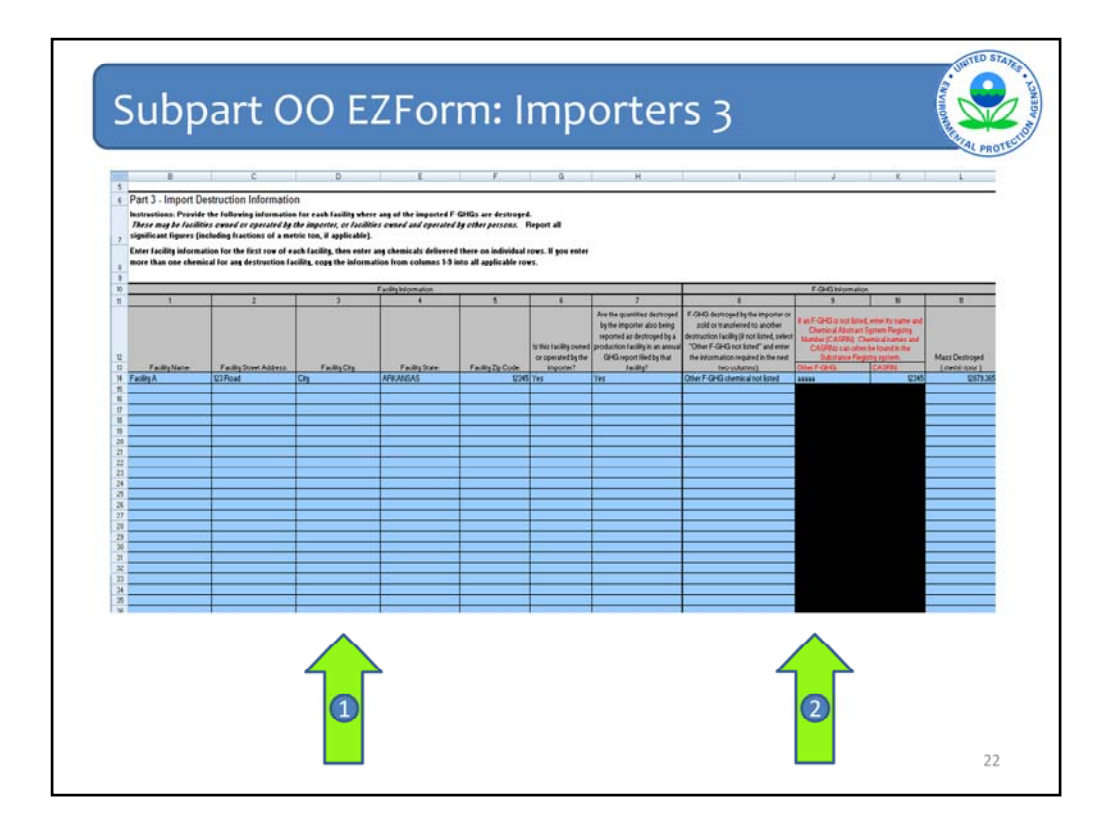

Part 3 is a separate tab that requires information from importers who destroy fluorinated GHGs or transfer fluorinated GHGs to other persons for destruction. The table requires information on the destruction facility and the chemicals that are destroyed.

The importer is required to provide information about the destruction facilities to which the importer sold or transferred imported F-GHG or N2O. These may be facilities owned or operated by the importer, or facilities owned and operated by other persons. The first 5 columns require the facility name and address. In addition the importer is asked whether it owns or operates the destruction facility. If the answer is yes, the importer is asked whether the quantities destroyed by the importer are also reported as destroyed by a production facility. This enables the net supply calculation sheet (on the Summary tab) to correctly account for the importer's destruction of imported materials.

In columns 8 through 11, the importer provides information on the chemical name and mass sold or transferred to the destruction facility. As seen in previous tables, if the chemical is not in the drop-down list, the importer is required to select "other" and provide the chemical name and CAS number in columns 9 and 10. Report all significant figures (including fractions of a metric ton, if applicable).

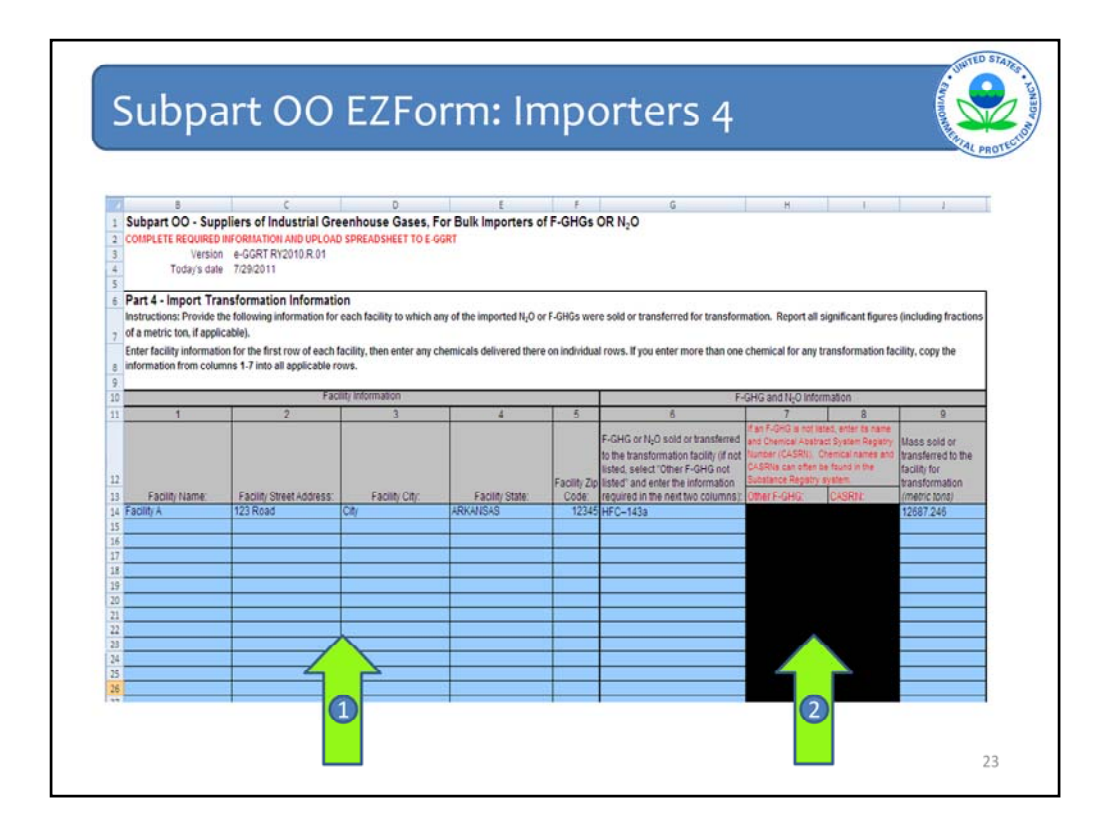

Part 4 also appears on a separate tab, and requires information from importers who transfer imported materials to other persons for transformation. The importer is required to provide information about the transformation facility to which the importer sold or transferred imported F-GHG or N2O. The first 5 columns require the facility contact information, name, and facility address, while columns 6 through 9 require information on the chemical name and mass sold or transferred to the transformation facility. As seen in previous tables, if the chemical is not in the drop-down list, the importer is required to select "other" and provide the chemical name and CAS number in columns 7 and 8. Again, report all significant figures (including fractions of a metric ton, if applicable).

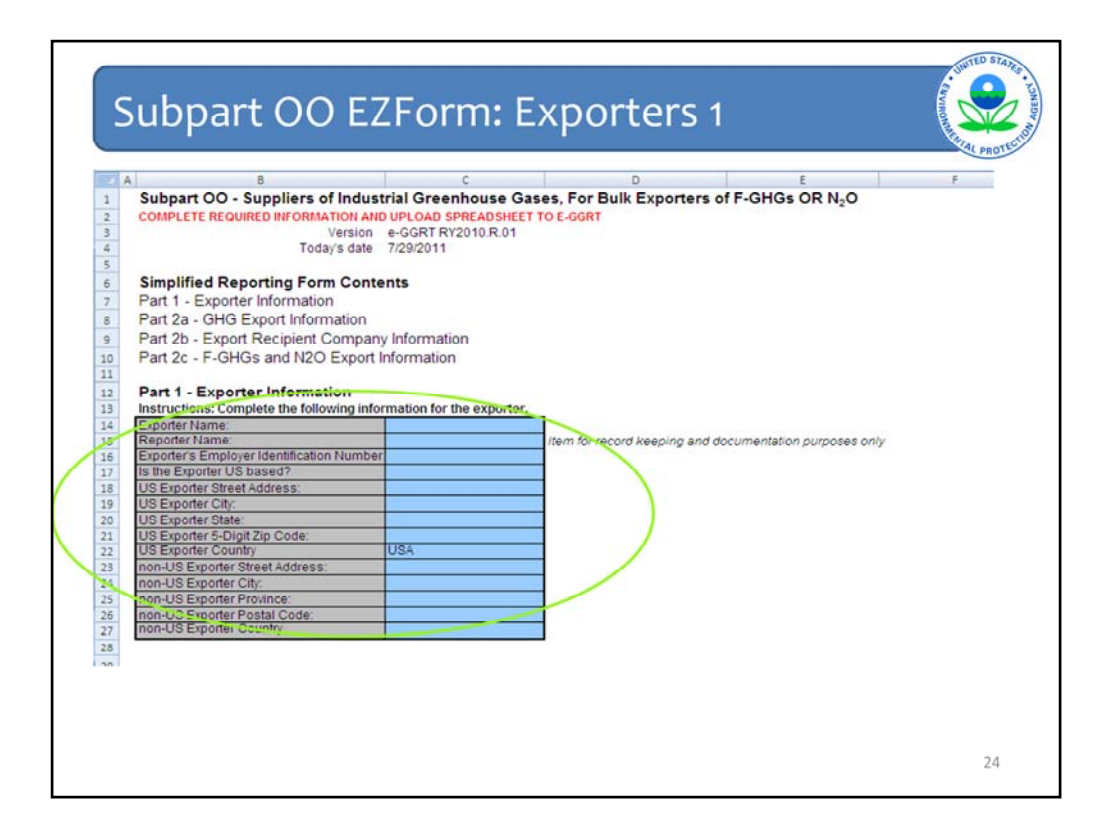

Exporters of F-GHG and/or N2O must fill out the "Subpart OO- Bulk Exporters Form" tab in the Subpart OO Importer/Exporter EZForm. There are two parts to the exporters form: one for the exporter information and one for the GHG export information. In the Part 1 table, exporters must enter the name and contact information of the exporting company, and the name of the person filling out the form.

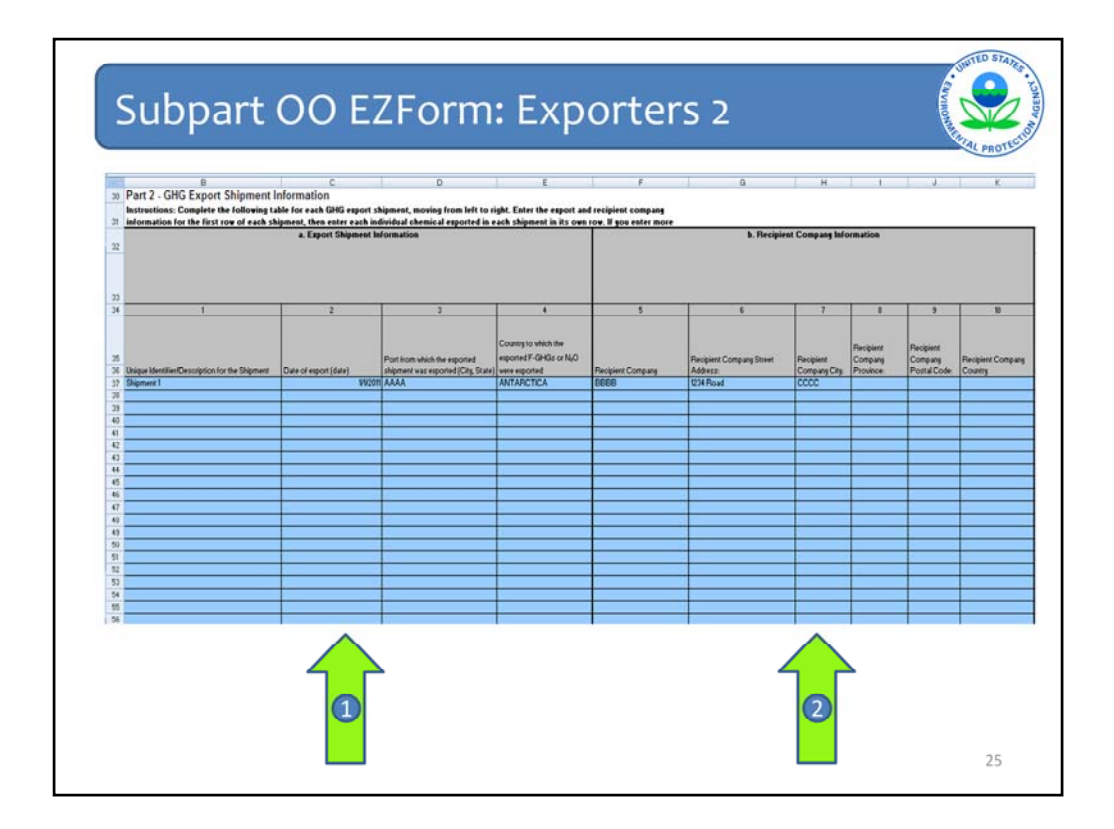

In Part 2a, the exporter provides information for each export shipment, entering a unique identifier, the date of export, the port from which the F-GHG or N2O was exported, and the country to which the F-GHG or N2O was exported.

Part 2b requires information on the contact information for the recipient company.

The Exporters form allows reporting of approximately 5000 exports on a single sheet.

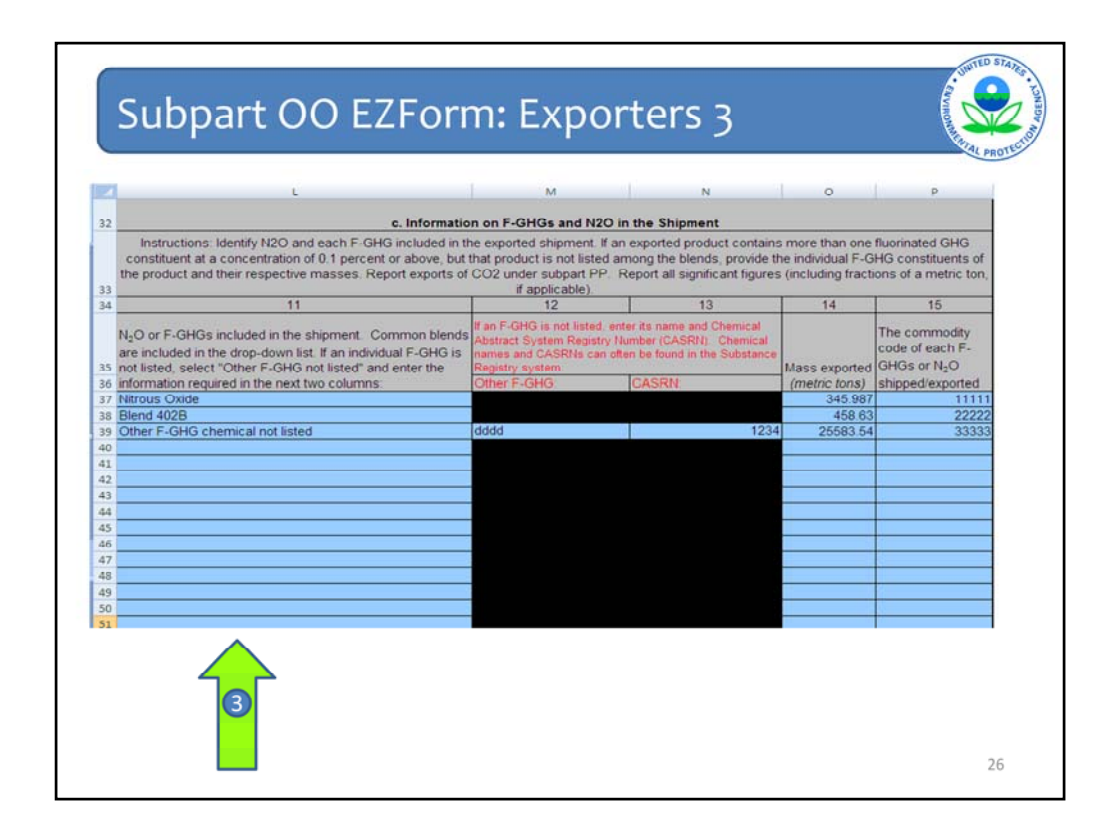

The final step of Part 2 is to enter the chemicals and chemical quantities exported in each shipment. If the F-GHG is not listed, select "other" and the blacked out cells will turn blue and become available for you to enter the chemical name and CAS number. Exporters are also required to include the commodity code for each chemical exported.

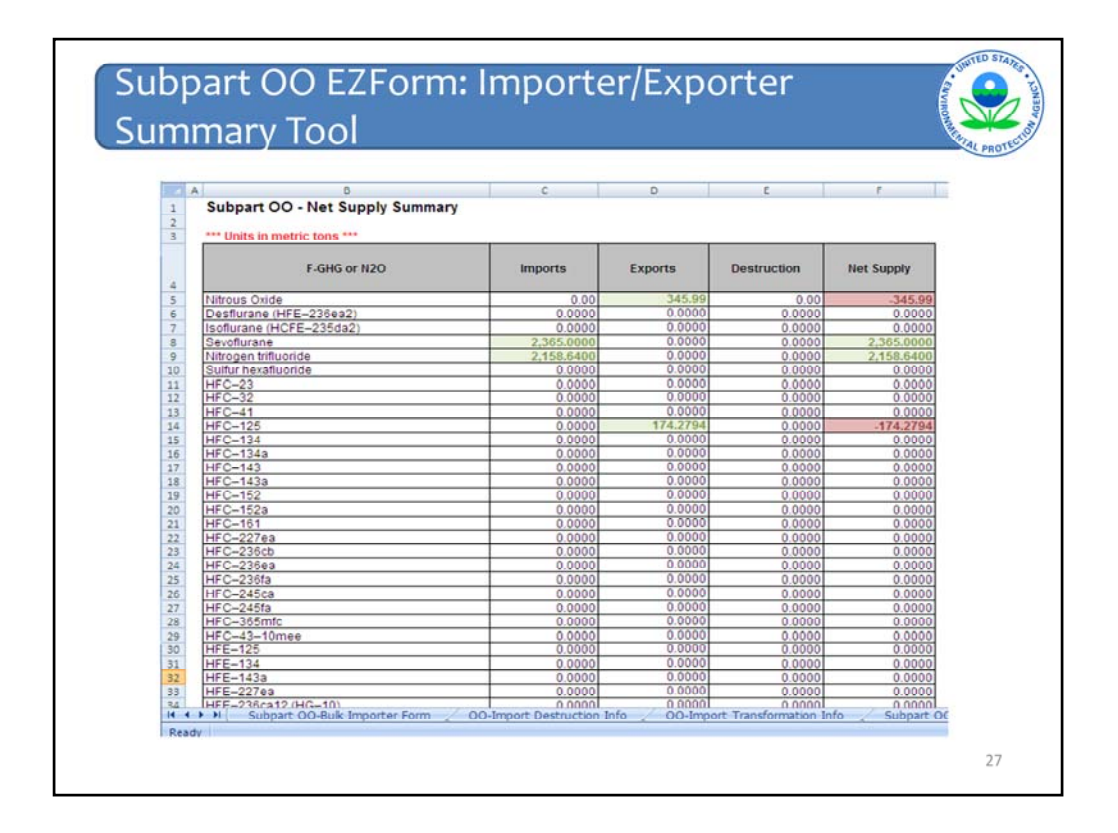

For both importers and exporters, the net addition to the supply, or "Net supply," is calculated by subtracting the quantities of each industrial GHG exported (and, in some cases, destroyed) from the quantity of that GHG imported. In addition, the Summary tab breaks common blends into their component F-GHGs. Thus, if you reported an export of 100 tons of Blend 410A on the Exporters Form, this will appear on the Summary tab as a 50-ton export of HFC-32 and a 50-ton export of HFC-125.

As with the producers' Summary tab, the net supply total from the Importer/Exporter Summary tab must be manually entered into the e-GGRT system after you upload and submit your forms. It may be useful to print this page so that you can have the data easily accessible for that step.

Note that your net addition to the supply of a particular industrial GHG may be negative, e.g., if you export that industrial GHG but do not import it. Negative numbers are shaded red in the summary tab.

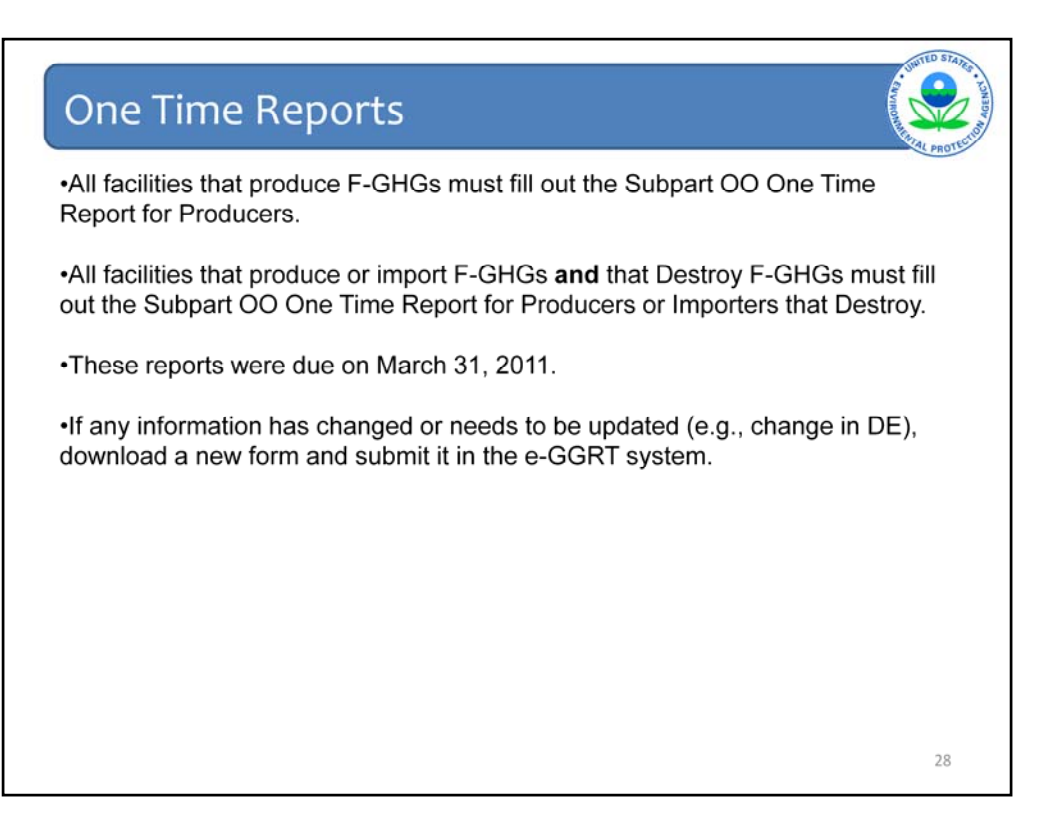

| Using e-GGRT for Subeart O<br>reporting<br>Report a problem | Subpart OO: Suppliers of Industrial Greenhouse Gases Subpart Overview OVERVIEW OF SUBPART REPORTING REQUIREMENTS Subpart OO requires affected suppliers to report Greenhouse gas (GHG) emissions that would result from the release of the instruor socie (12C) and each fluorinated GHG that you produce, import, report, transform or destroy during the calendar year.                                                                                                    |  |
|-------------------------------------------------------------|----------------------------------------------------------------------------------------------------|--|
|                                                             | Facility Overview page, select the approvations subpart(s) and complete the data<br>reporting requirements of each subpart. To sativity the Subpart OD reporting form(s). Use the link:<br>provided to access the form(s) and find instructions for completing these forms. Next,<br>you will uplad the completed form(s). Frankly, you must enter the net quantity of<br>N2O and each flooring and find instructions for completing these forms. Next,<br>you will uplad the completed form(s). Frankly, you must enter the net quantity of<br>N2O and each flooring the CHS and Find the subpart OD reporting place<br>determinants of the subpart of the subpart OD reporting, place<br>use the e-GORT Help Ink(s) provided. |  |
|                                                             | SUBPART OO SUMMARY INFORMATION FOR THIS FACILITY 11 DOWILLOAD FORM - P Subpart OO GHG Reporting                                                                                                    |  |
| 2                                                           | 2) UPLOAD COMPLETED FORM                                                                                                    |  |

After you have filled out all the appropriate EZForms, you should save the file somewhere easily accessible on your computer. There are two additional steps that you need to take in order to complete your report; uploading the completed form, and entering the GHG data.

First, begin by uploading the form in step 2. Click on the "Browse" button, select the file(s), and then click on upload to upload the completed form.

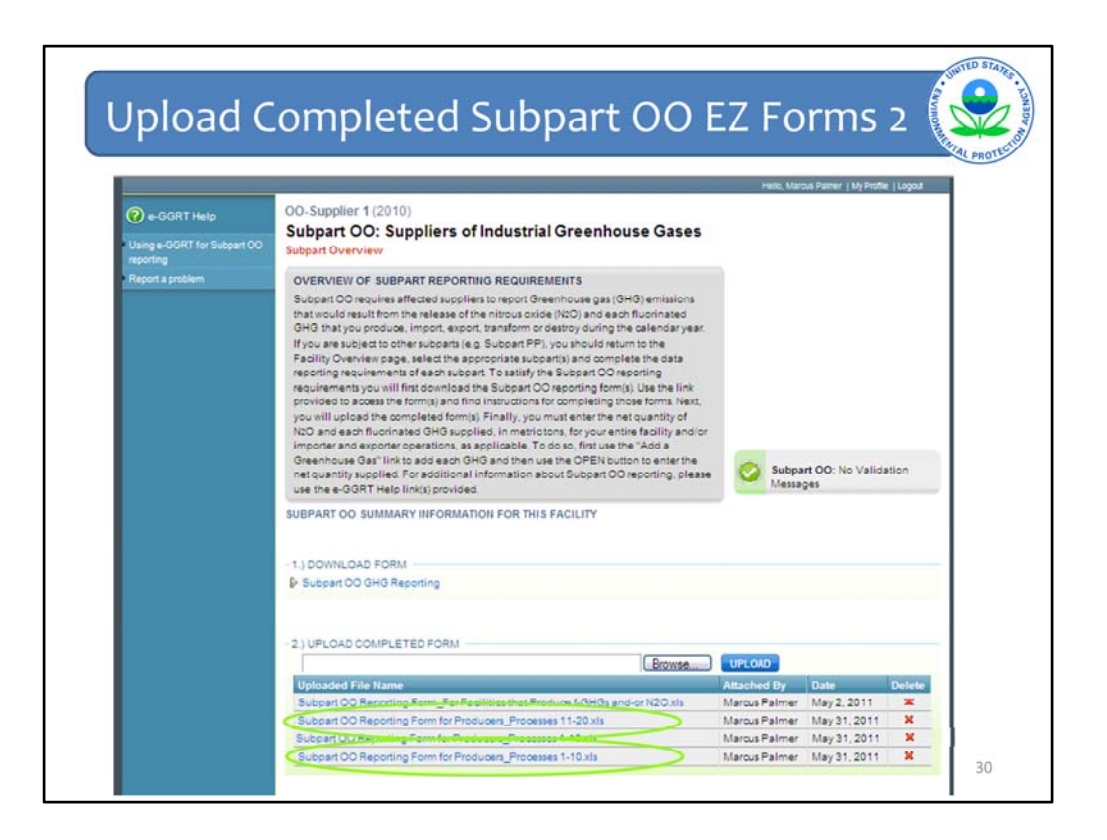

| 2 e-GGRT Help                                              | OO-Supplier 1 (2010)<br>Subpart OO: Suppliers of Industrial Greenhouse Gases                                                                                                    |                            |  |
|------------------------------------------------------------|----------------------------------------------------------------------------------------------------|----------------------------|--|
| <ul> <li>Using e-GGRT for Subpart<br/>reporting</li> </ul> | Subpart Overview                                                                                                    |                            |  |
| Report a problem                                           | OVERVIEW OF SUBPART REPORTING REQUIREMENTS                                                                                                    |                            |  |
|                                                            | but would require interview appendix to typic devices grad (SOR) interview of<br>GRO that you produce import, export, transform or destroy during the calendar year.<br>If you are subject to other usupparts (e.g. Subject PF) you should exturn to the<br>Facility Oraniew paper, select the appropriate subpart(s) and complete the data<br>reporting requirements of each subpart. To subpart (s) and complete the data<br>reporting requirements of each subpart. To subpart(s) and complete the link<br>provided to access the formigin and final instructions for completing those forms. Next,<br>you will oplicad the completed form(s). Finally, you must enter the net quantity of<br>NLO and each floorinated (GPR suppled), miner to rouge for provided to add a<br>Greenhouse Gas' link to add each GRG and thom use the OFEM botton to enter the<br>net quantity supplied. For additional information about Subpart OD reporting please<br>use the e-GRGT Help Inik(s) provided. | Subpart OO: No Validation  |  |
|                                                            | SUBPART OO SUMMARY INFORMATION FOR THIS FACILITY                                                                                                    |                            |  |
|                                                            |                                                                                                    |                            |  |
|                                                            | 1.) DOWNLOAD FORM                                                                                                    |                            |  |
|                                                            | Subpart OO GHG Reporting                                                                                                    |                            |  |
|                                                            | 2.) UPLOAD COMPLETED FORM                                                                                                    |                            |  |
|                                                            | Browse                                                                                                    | PLOAD                      |  |
|                                                            | Uploaded File Name Att                                                                                                    | tached By Date Delete      |  |
|                                                            | Subpart OO Reporting Form_For Facilities that Produce FOHOs and or N2O xls Ma                                                                                                    | arcus Palmer May 2, 2011 🗱 |  |
|                                                            |                                                                                                    |                            |  |
|                                                            | 3.) ENTER GHG DATA                                                                                                    |                            |  |
| 0                                                          | GHG Name Net Quantity Supplied                                                                                                    | Delete                     |  |
|                                                            | The data found                                                                                                    |                            |  |

Next, under step 3, you will enter the GHG data (Net Supply) from the Calculation Tool. Begin by clicking the "Add a Greenhouse Gas" hyperlink.

| CEPA        | ited States<br>vironmental Prot<br>ency<br>GISTRATION F | ection                                                                                                    | TING                    | Electronic Greeshouse<br>Reporting<br>Helic, Marcus Painer I | Gas<br>Gool<br>Ay Franke   Logad |
|-------------|---------------------------------------------------------|----------------------------------------------------------------------------------------------------|-------------------------|--------------------------------------------------------------|----------------------------------|
| e-GGRT Help | OO-Su<br>Subpart<br>SELEC<br>Please<br>Isted I          | art OO: Suppliers of Indu<br>Overview = Select a GHG<br>T A GHG<br>select a GHG supplied from the list pro<br>to the table below, use the "Add an Units | Istrial Greenhouse Gase | S  * denotes a required field                                |                                  |
|             | SELECT                                                  | A GREENHOUSE GAS                                                                                                    |                         | ·                                                            |                                  |
|             | Colore                                                  | GHG Name                                                                                                    | CA5 Number              | Chemical Formula                                             | GWP                              |
|             | ( c                                                     | Nicrous Oxide                                                                                                    | 10024-97-2              | N20                                                          | 310                              |
|             | C                                                       | Desflurane (HFE-236ea2)                                                                                                    | 57041-67-5              | CHF20CHFCF3                                                  | 989                              |
|             | 0                                                       | Isoflurane (HCFE-235da2)                                                                                                    | 26675-46-7              | CHF2OCHCICF3                                                 | 350                              |
|             | C                                                       | Sevoflurane                                                                                                    | 28523-86-6              | CH2FOCH(CF3)2                                                | 345                              |
|             | C                                                       | Nitrogen trifluoride                                                                                                    | 7783-54-2               | NF3                                                          | 17200                            |
|             | с                                                       | Sulfur hexafluoride                                                                                                    | 2551-62-4               | SF6                                                          | 23900                            |
|             | с                                                       | HFC-23                                                                                                    | 75-46-7                 | CHF3                                                         | 11700                            |
|             | С                                                       | HFC-32                                                                                                    | 75-10-5                 | CH2F2                                                        | 650                              |
|             | C                                                       | HFC-41                                                                                                    | 593-53-3                | CH3F                                                         | 150                              |
|             | c                                                       | HFC-125                                                                                                    | 354-33-6                | C2HF5                                                        | 2800                             |
|             | с                                                       | HFC-134                                                                                                    | 359-35-3                | C2H2F4                                                       | 1000                             |
|             | C                                                       | HFC-134a                                                                                                    | 811-97-2                | CH2FCF3                                                      | 1300                             |
|             | С                                                       | HFC-143                                                                                                    | 430-66-0                | C2H3F3                                                       | 300                              |
|             | C                                                       | HFC-143a                                                                                                    | 420-46-2                | C2H3F3                                                       | 3800                             |
|             |                                                         | HEC-152                                                                                                    | 624.72.6                | CH2ECH2E                                                     | 53                               |

One by one, select each GHG that is applicable to your facility from the list provided. At the bottom of the table, click "Save."

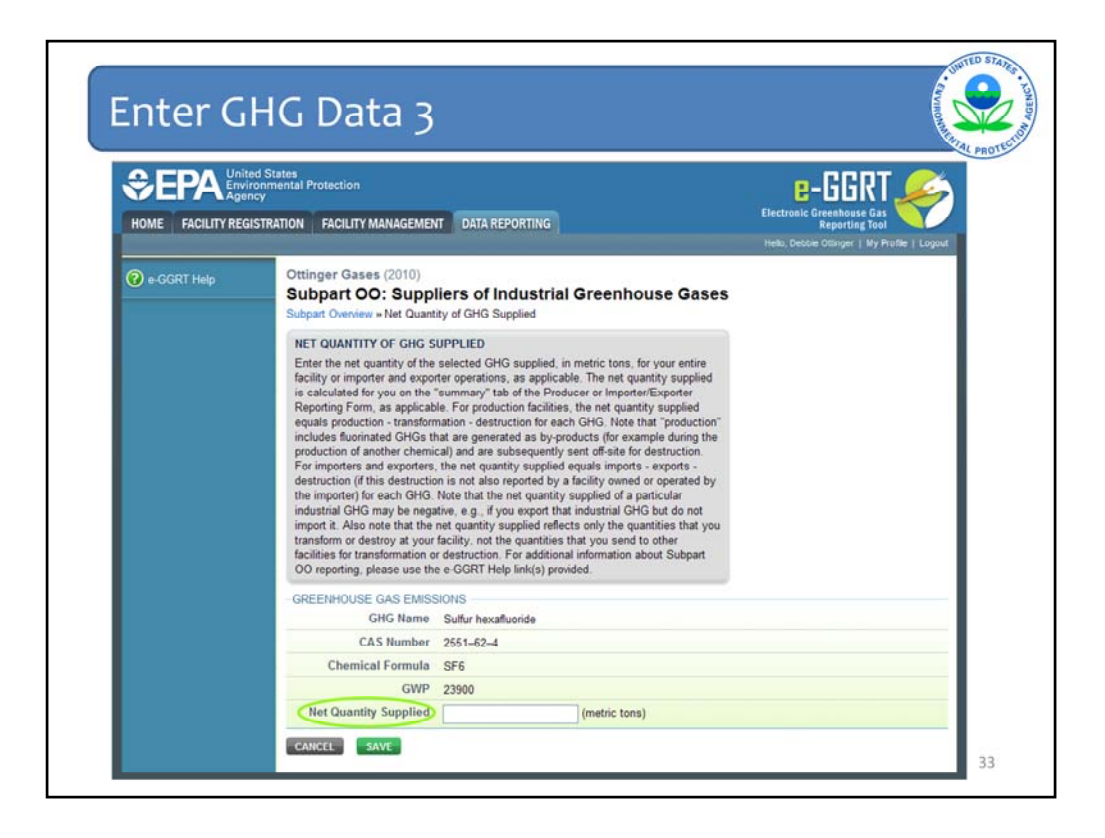

The next screen will request the Net Quantity Supplied for the gas you just selected. This value is calculated for you in the "Net Supply" column in the Calculation Tool.

After selecting "Save", e-GGRT system will return you to the Data Reporting Page where you can see the gas and net quantity supplied that you manually entered.

| @ e-GGRT Help              | OO-Supplier 1 (2010)                                                                                                    |                                       |
|----------------------------|----------------------------------------------------------------------------------------------------|---------------------------------------|
| Using e-GGRT for Subpart O | Subpart OO: Suppliers of Industrial Greenhouse Gases                                                                                                    |                                       |
| Report a problem           | OVERVIEW OF SUBPART REPORTING REQUIREMENTS                                                                                                    |                                       |
|                            | Subpart OD requires affected suppliers to report Greenhouse gas (GHG) emissions<br>that would result from the release of the natious code (ILG) and each fluorinated<br>GHG that you produce, import, seport, transform or destroy during the calendar year.<br>If you are subject to other subparts (e.g. Subpart PP), you should return to the<br>Facility Overniew page, select the appropriate subpart(i) and complete the data<br>reporting requirements of each subpart. To satisfy the Subpart OD reporting<br>requirements you will first domicad the Subpart OD reporting those forms. Nact,<br>you will updat the form(i) and find instructions for completing those forms. Nact,<br>you will updat the completed form(is). You must enter the net quantity of<br>NO and each fluorinated GHG supplied, in metric tons, for your enter the taility and/or<br>importer and expecter operations, as angle-Babit. To 4 as in fer use the "Add a |                                       |
|                            | Greenhouse Gas" link to add each GHG and then use the UHEN button to enter the<br>net quantity supplied. For additional information about Subpart OO reporting, please<br>use the e-GGRT Help link(s) provided<br>SURPART OO SUMMARY INFORMATION FOR THIS FACILITY                                                                                                    | Subpart OO: No Validation<br>Messages |
|                            |                                                                                                    |                                       |
|                            | -1.) DOWNLOAD FORM                                                                                                    |                                       |
|                            | Subpart OO GHG Reporting                                                                                                    |                                       |
|                            | 2 VUDI GAD COMPLETED FORM                                                                                                    |                                       |
|                            | Browse                                                                                                    | UPLOAD                                |
|                            | Uploaded File Name                                                                                                    | Attached By Date Delete               |
|                            | Subpart OO Reporting Form_For Facilities that Produce I-GHGs and-or N20.xls                                                                                                    | Marcus Palmer May 2, 2011 K           |
| No.                        |                                                                                                    |                                       |
| 0                          | 3.) ENTER GHG DATA                                                                                                    |                                       |
| (5)/                       | GHG Name Net Quantity Supplied                                                                                                    | Delete                                |

Repeat this process for each Greenhouse Gas applicable to your facility, by clicking the "Add a Greenhouse Gas" hyperlink again.

| HOME FACILITY RE | ency                        | ection                                                                                         |                                                                      | e-661                                       | RT 🚅  |
|------------------|-----------------------------|------------------------------------------------------------------------------------------------|----------------------------------------------------------------------|---------------------------------------------|-------|
|                  | GISTRATION F                | ACILITY MANAGEMENT DATA REPOR                                                                  | TING                                                                 | Electronic Greenhous<br>Reporting           | tool  |
| 🕜 e-GGRT Help    | 00-Su<br>Subp               | pplier 1 (2010)<br>art OO: Suppliers of Indu<br>Overview = Select a GHG                        | strial Greenhouse Gase                                               | s                                           |       |
|                  | SELEC<br>Please<br>listed i | T A GHG<br>select a GHG supplied from the list pro<br>n the table below, use the "Add an Unlis | vided. If you supply a GHG that is not<br>ited Greenhouse Gas" link. | <ul> <li>denotes a required fiel</li> </ul> | d     |
|                  | SELECT                      | A GREENHOUSE GAS                                                                               |                                                                      |                                             |       |
|                  | Select                      | GHG Name                                                                                       | CAS Number                                                           | Chemical Formula                            | GWP   |
|                  | с<br>С                      | Nitrous Oxide                                                                                  | 10024-97-2                                                           | N20                                         | 310   |
|                  | C                           | Desflurane (HFE=236ea2)                                                                        | 57041-67-5                                                           | CHF20CHFCF3                                 | 989   |
|                  | C                           | Isoflurane (HCFE-235daZ)                                                                       | 26675-46-7                                                           | CHF2OCHCICF3                                | 350   |
|                  | C                           | Sevoflurane                                                                                    | 28523-86-6                                                           | CH2FOCH(CF3)2                               | 345   |
|                  | C                           | Nitrogen trifluoride                                                                           | 7783-54-2                                                            | NF3                                         | 17200 |
|                  | C                           | Sulfur hexafluoride                                                                            | 2551-62-4                                                            | SF6                                         | 23900 |
|                  | C                           | HFC-23                                                                                         | 75-46-7                                                              | CHF3                                        | 11700 |
|                  | С                           | HFC-32                                                                                         | 75-10-5                                                              | CH2F2                                       | 650   |
|                  | C                           | HFC-41                                                                                         | 593-53-3                                                             | CH3F                                        | 150   |
|                  | C                           | HFC-125                                                                                        | 354-33-6                                                             | C2HF5                                       | 2800  |
|                  | С                           | HFC-134                                                                                        | 359-35-3                                                             | C2H2F4                                      | 1000  |
|                  | C                           | HFC-134a                                                                                       | 811-97-2                                                             | CH2FCF3                                     | 1300  |
|                  | 0                           | HFC-143                                                                                        | 430-66-0                                                             | C2H3F3                                      | 300   |
|                  | 0                           | HFC-143a                                                                                       | 420-46-2                                                             | C2H3F3                                      | 3800  |
|                  | , C                         | HFC-152                                                                                        | 624-72-6                                                             | CH2FCH2F                                    | 53    |
|                  | C                           | 422D                                                                                           |                                                                      | 4220                                        | 2232  |
|                  | C                           | 427A                                                                                           |                                                                      | 427A                                        | 1828  |
|                  | C                           | 507                                                                                            |                                                                      | 507                                         | 3300  |
|                  | C                           | 508A                                                                                           |                                                                      | 508A                                        | 10175 |
|                  | -                           | 1000                                                                                           |                                                                      | 7000                                        |       |

If you supply a GHG that is not listed in the table, there is an opportunity to do so using a hyperlink at the bottom of the table, "Add an Unlisted Greenhouse Gas."

|                                                 |                                                                                                    | State Prov                                                                                        |
|-------------------------------------------------|----------------------------------------------------------------------------------------------------|---------------------------------------------------------------------------------------------------|
| CEPA Unite<br>Environment<br>Home Facility Regi | ed States<br>commental Protection<br>cy<br>STRATION FACILITY MANAGEMENT DATA REPORTING                                                                                                    | E-GGRT<br>Electronic Greenhouse Gas<br>Reporting Tool<br>Heb: Marcan Fahrer   Wr Profile   Loppot |
| 🕐 e-GGRT Help                                   | OO-Supplier 1 (2010)<br>Subpart OO: Suppliers of Industrial Greenhouse Gases<br>Subpart Overview + Select a GHG<br>SELECT A GHG<br>Please identify the GHG supplied by specifying its name and Chemical Abstracts<br>Service (CAS) Number. In addition, please provide a description of the chemical<br>formula (e.g., CH3CH2P). | <ul> <li>denotes a required field</li> </ul>                                                      |
|                                                 | CAS Number *                                                                                                    |                                                                                                   |
|                                                 |                                                                                                    |                                                                                                   |

Enter the GHG name, CAS Number, and optional Chemical Formula for each gas that needs to be added to the GHG Data table. Repeat this process as many times as needed for gases not preloaded in the table.

After clicking "Save" it will bring you to the screen to enter the Net Quantity Supplied.

|           | SUBPART OO SUMMARY IN     | FORMATION FOR THIS FACILITY                         |               |             |        |
|-----------|---------------------------|-----------------------------------------------------|---------------|-------------|--------|
|           |                           |                                                     |               |             |        |
|           | 1.) DOWNLOAD FORM         |                                                     |               |             |        |
|           | Subpart OO GHG Reportin   | 9                                                   |               |             |        |
|           |                           |                                                     |               |             |        |
|           | -2.) UPLOAD COMPLETED F   | ORM                                                 |               |             |        |
|           |                           | Browse                                              | UPLOAD        |             |        |
|           | Uploaded File Name        |                                                     | Attached By   | Date        | Delete |
|           | Subpart OO Reporting Form | 1_For Facilities that Produce f-GHGs and-or N2O xls | Marcus Palmer | May 2, 2011 | *      |
|           | 3.) ENTER GHG DATA        |                                                     |               |             |        |
| <i>20</i> | GHG Name                  | Net Quantity Supplied                               |               |             | Delete |
|           | HFC-152a                  |                                                     | 785           | OPEN        | >*     |
|           | Nitrous Oxide             |                                                     | 253           | OPEN        | (*)    |
|           | Sevoflurane               |                                                     | 1,000         | OPEN        | ×      |
|           | ADD a Greenhouse Gas      |                                                     |               |             |        |
|           |                           |                                                     |               |             |        |
|           | ★ Facility Overview       |                                                     |               |             |        |

Once you have completed entering all GHG data, you can review your entries for accuracy. If you need to change the Net Quantity Supplied, click "Open." If you need to delete an entry, click "Delete." If you need to add more, simply repeat the steps you just took by clicking the "Add" button again.

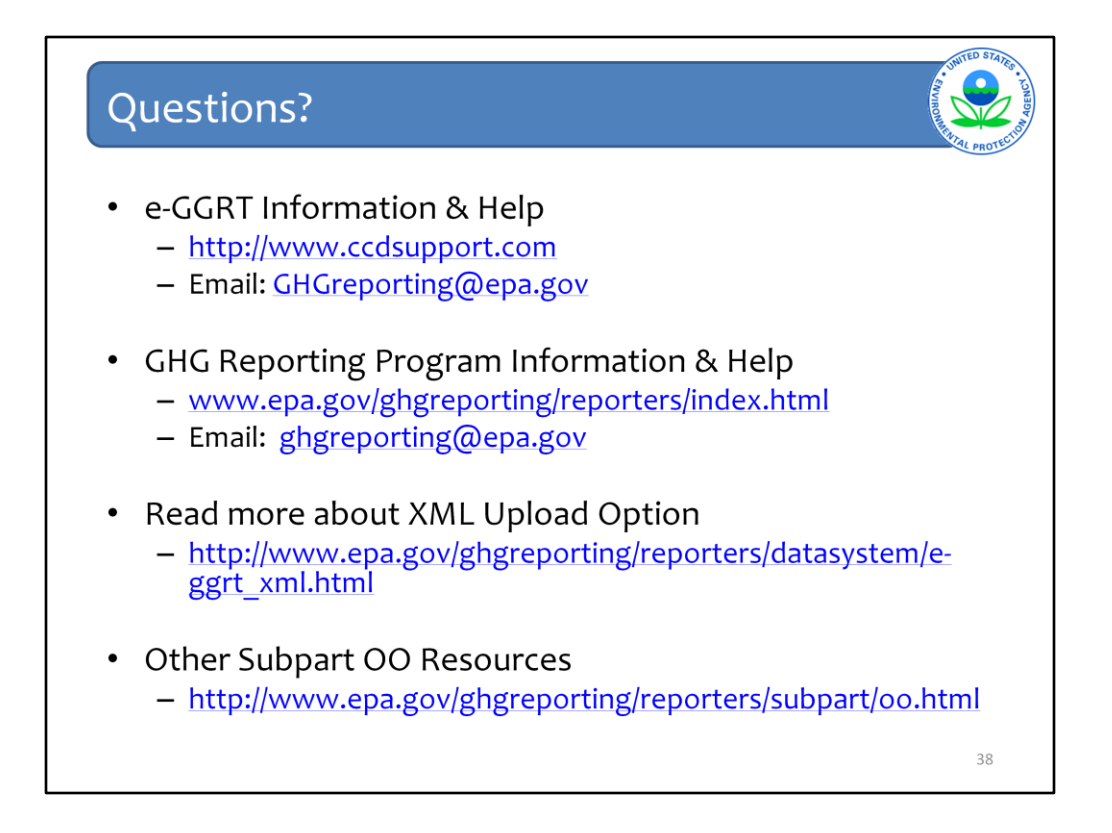

We hope this overview has provided you greater familiarity with navigating and entering information using the e-GGRT reporting tool.

## Here are some additional links.